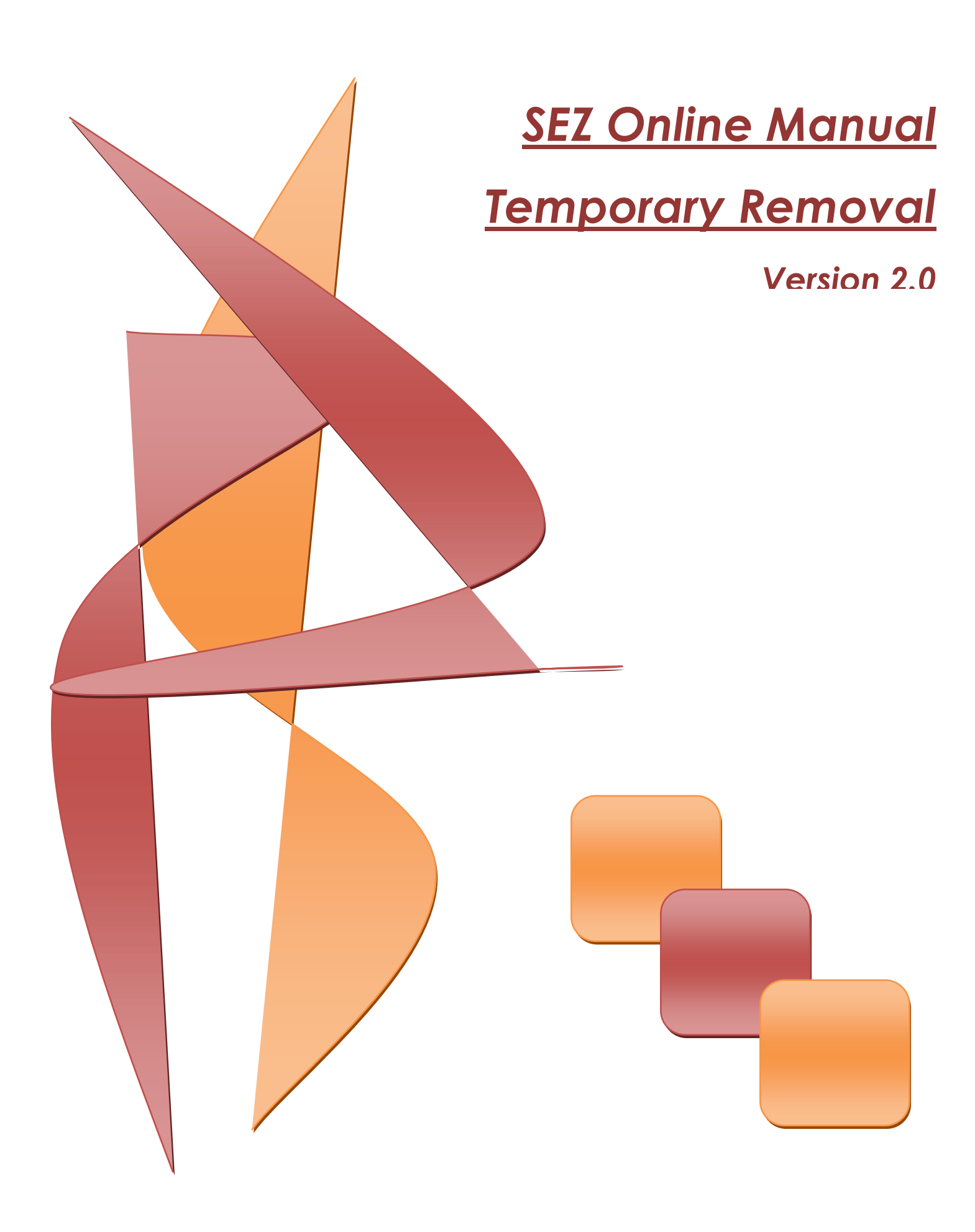

### TEMPORARY REMOVAL

### Note:

This document is intended for use by SEZ units for the purpose of submitting Temporary Removal request through SEZ online system The document describes the process of preparation & submission of Temporary Removal through SEZ online system. Table of Contents

| 1 Introduction                                                              |    |
|-----------------------------------------------------------------------------|----|
| 2 User Roles                                                                | 2  |
| 3 Preparation of Temporary removal document                                 |    |
| 4 Additional Features                                                       |    |
| 5 Workflow of Temporary removal                                             |    |
| 6 Payment of Transaction                                                    |    |
| <ul> <li>Printing of temporary removal through SEZ Online System</li> </ul> | 23 |

### **TEMPORARY REMOVAL**

### **1** INTRODUCTION

The Unit may temporarily remove following goods to Domestic Tariff Area without payment of duty, namely:—

(a) Capital goods and parts thereof for repairs and return thereof;

- (b) Goods for display, export promotion, exhibition and return thereof;
- (c) Goods for job work, test, repair, refining and calibration and return thereof;
- (d) Laptop or notebook computers or video projection systems for

use by authorized employees of a Unit or Developer;

(e) Any other goods with the prior approval of the Authorized Officer.

The following are the steps required for preparation and submission of temporary removal transactions to Customs office:

- Preparation of temporary removal by the Unit Maker or Customs House Agent (CHA) and its submission to the Unit Approver
- Verification of the temporary removal document by Unit Approver, and its submission to Customs office by using a digital signature certificate.
- After submission to Customs, obtain the print copies of the temporary removal document from the SEZ Online application and submit the same to the Customs office along with the necessary supporting documents (e.g. invoice etc.)
- Depending upon the nature of the Temporary Removal transaction, the Preventive officer will assess the request.
- For more information regarding sales to DTA Unit, kindly refer SEZ Act 51.

### 2 USER ROLES

Following user are involved in the processing of Temporary Removal transaction:

- From Unit
  - Unit Maker/CHA
  - Unit Approver
- From Customs
  - o Authorized officer
  - Custom Assessor
  - Custom Approver

For detailed information and steps regarding user creation and role assignment, kindly refer the manual for 'User Management'.

### **TEMPORARY REMOVAL**

### **3** PREPARATION OF TEMPORARY REMOVAL DOCUMENT

For Preparation of Temporary Removal document, a 'Maker-Checker' concept has been incorporated at the unit's end, in the SEZ Online system. The Temporary Removal document can be prepared either by the 'Unit Maker' user or CHA user.

The Unit Maker or CHA user prepares a Temporary Removal request and submits it to the Unit Approver user, who verifies/checks the correctness of the request before submitting it to Customs office.

To allow the Unit Maker/CHA user to file for Temporary Removal transactions, Unit Admin has to assign the functionality of "Temporary Removal" to the user. On assignment of the "Temporary Removal" functionality, user will be provided with a link named "Temporary Removal". On clicking on this link, Temporary Removal form will be opened.

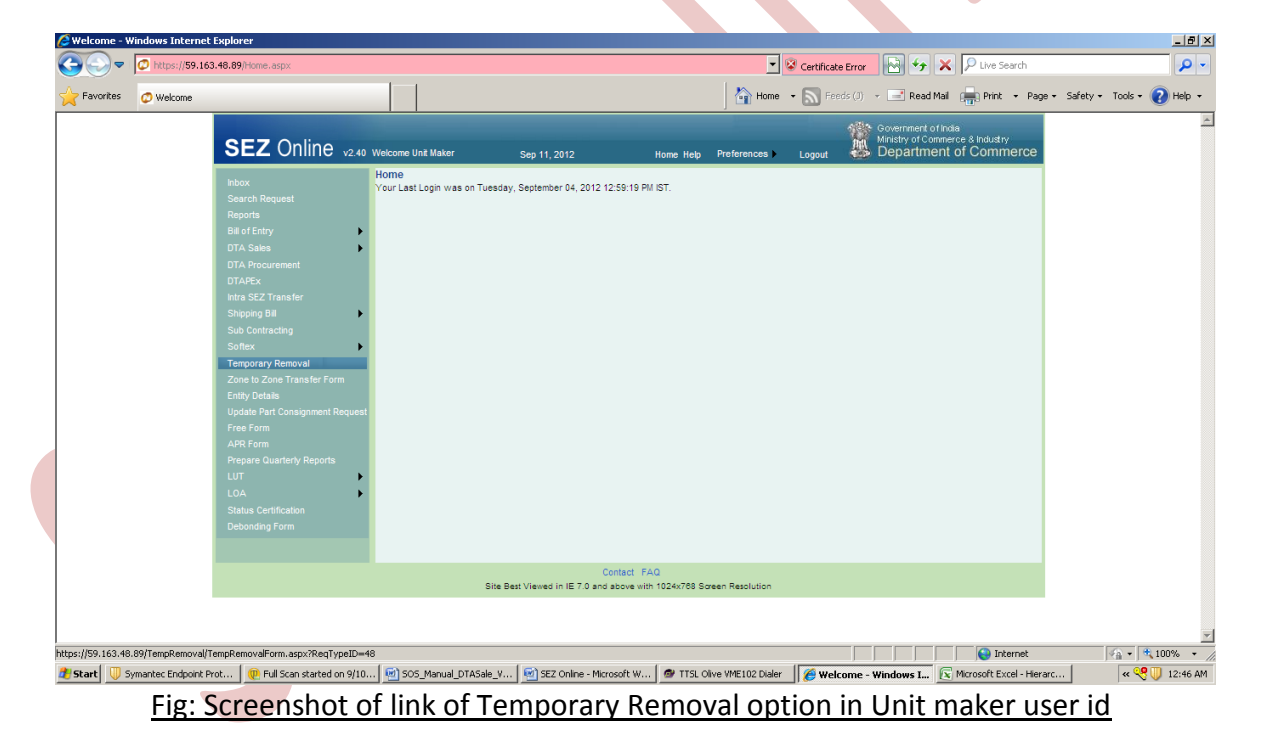

### TEMPORARY REMOVAL

| C SEZOnline - Windows Internet Explorer     |                                                                                                    |                                                                                                    |                                                                                                    |                                                                          |                                                                                                    |                                                                                                    |                 |                      |                     | _ 🗗 🗡         |
|---------------------------------------------|----------------------------------------------------------------------------------------------------|----------------------------------------------------------------------------------------------------|----------------------------------------------------------------------------------------------------|--------------------------------------------------------------------------|----------------------------------------------------------------------------------------------------|----------------------------------------------------------------------------------------------------|-----------------|----------------------|---------------------|---------------|
| C C https://59.163.48.89/TempRem            | noval/TempRemovalForm.aspx?R                                                                                                    | eqTypeID=48                                                                                                    |                                                                                                    |                                                                          |                                                                                                    | 💌 😵 Certificate Error                                                                                                    | 🛛 😽 🗙           | Live Search          |                     | <b>P</b> -    |
| Favorites 🔐 🔹 🧔 SEZOnline                   | × MRE: SRS - tresa70                                                                                                    | 9gmail.com                                                                                                    |                                                                                                    |                                                                          | 🔤 н                                                                                                    | lome 🔹 🔝 Feeds (J)                                                                                                    | 👻 📑 Read Mail   | Print 🔹 Page •       | Safety + Tools + 👔  | Help 👻        |
|                                             | Bill of Elity<br>DTA Basis<br>DTA Procurament<br>DTA Procurament<br>DTA Procurament<br>DTA Procurament<br>DTA Procurament<br>Support<br>Basic Constant<br>Departs of the DTA<br>DTA DTA DTA<br>DTA DTA<br>DTA DTA DTA<br>DTA DTA<br>DTA DTA DTA<br>DTA DTA DTA<br>DTA DTA DTA<br>DTA DTA DTA<br>DTA DTA DTA<br>DTA DTA DTA<br>DTA DTA DTA<br>DTA DTA DTA<br>DTA DTA DTA DTA<br>DTA DTA DTA DTA<br>DTA DTA DTA DTA<br>DTA DTA DTA DTA<br>DTA DTA DTA DTA<br>DTA DTA DTA DTA DTA<br>DTA DTA DTA DTA DTA DTA DTA<br>DTA DTA DTA DTA DTA DTA DTA DTA DTA DTA<br>DTA DTA DTA DTA DTA DTA DTA DTA DTA DTA | Adverse Seeans     Adverse Seeans     Supplying SE2 unit     Name     Ecose     Country     Country     Country     Country     Country     Country     Country     Country     Seeans     Country     Seeans     Seeans     Seeans     See | Details           Important           Statily           Details           Important           [2123232]           ils           Support           [supportant]           [supportant]           [supportant]           [supportant]           [supportant]           [supportant]           [supportant]           [supportant]           [supportant]           [supportant]           [supportant] | 00%41<br>Essetta<br>Essetta<br>Essetta<br>201301<br>07A<br>201301<br>07A | Accress<br>PAN<br>PAN<br>Orise Weight Applicable<br>Orise Weight Applicable<br>Orise Weight Applicable<br>Orise Weight Applicable<br>Net Weight "<br>Unit of Massument"<br>Purpose of remosile - One<br>Purpose of Remosile - One | AV-212213      AV-212213      AV-2122      AV-2122      AV-2122      AV-2122      AV-2122      AV-2122      AV-2122      AV-2122      AV-2122      AV-2122      AV-2122      AV-2122      AV-212      AV-2122      AV-2122      AV-212      AV-21       AV-21      AV-212      AV-212      AV-21      AV-2 | resp<br>x       |                      |                     | ×             |
| Done                                        |                                                                                                    |                                                                                                    | 1                                                                                                    | (                                                                        |                                                                                                    |                                                                                                    |                 | Internet             | ≪ <u>A</u> ▼   € 80 | % <b>*</b> // |
| 🛃 Start 🗍 🗍 Symantec Endpoint Prot 🧶 Full S | ican started on 9/10 🔤 50:                                                                                                    | 5_Manual_DTASale_V.                                                                                                    | 🔄 SRS_Tempo                                                                                                    | rary Remova                                                              | 👙 SEZOnline - Windo                                                                                                    | ows                                                                                                    | cel - Hierarc 👔 | SRS_Temporary Remova | « 🤏 🕕               | 1:05 AM       |

Fig: Blank Temporary Removal form

### A. Data fields:

The data fields of the Temporary Removal document have been categorically organized into 2 tabs, as:

- i. General Details tab
- ii. Item Out details tab
- i. General Details tab:

The basic information regarding the nature of the transaction is entered in this tab.

Following sections are present in this tab:

• Supplying SEZ Unit Details -

The Data in Supplying SEZ Unit Details section will be auto-populated from the URG/NUA of that Unit. The section will be non-editable to the user

• Receiving Unit Details -

In the Receiving Unit Details section, the fields Receiving Unit Name, Receiving Unit Address, City /Town /Village, State and Pin will be mandatory .The Field for receiving unit "Country" will be auto populated as India only.

• Package details for removal -

In the section "Package details for removal" "No. of Packages", "Package Unit", "Marks and Numbers", "Date of Removal", "Unit of measurement", "Purpose of Removal", Gross Weight, Net Weight and Purpose of Removal are mandatory fields. The basic information regarding the nature of the transaction is entered in this tab.

SEZ Online Manual

### TEMPORARY REMOVAL

On entering the data in the general details section and clicking on SAVE button, a unique request ID for that particular transaction is generated. The format of the request ID is "48YYXXXXXX". Here,

"48" is the code representing a Temporary Removal transaction

"YY" are the last two digits of the current year

"XXXXXXXX" is the unique number.

Also, on saving the general details section, the item out details section is shown on the screen.

### **TEMPORARY REMOVAL**

| Sr.<br>No. | Tab<br>Name        | (Section) Field<br>Name                    | Description                                                                                                    | Field Type /<br>Data Type /<br>Mandatory-<br>Optional | Length/Values | Validations /<br>Rules |
|------------|--------------------|--------------------------------------------|----------------------------------------------------------------------------------------------------|-------------------------------------------------------|---------------|------------------------|
| 1          | General<br>Details | (Supplying SEZ<br>Unit Details)<br>Name    | This field is auto<br>filled containing the<br>unit name who is<br>seeking Temporary<br>Removal permission<br>from DC office.                         | Auto<br>populated //<br>                              |               |                        |
| 2          | General<br>Details | (Supplying SEZ<br>Unit Details)<br>Address | This field is auto<br>filled containing the<br>unit address who is<br>seeking Temporary<br>Removal permission<br>from DC office.                      | Auto<br>populated //<br>                              |               |                        |
| 3          | General<br>Details | (Supplying SEZ<br>Unit Details)<br>IE Code | This field is auto<br>filled containing the<br>Import Export code<br>of the unit who is<br>seeking Temporary<br>Removal permission<br>from DC office. | Auto<br>populated //<br>                              |               |                        |
| 4          | General<br>Details | (Supplying SEZ<br>Unit Details)<br>PAN     | This field is auto<br>filled containing the<br>PAN number of the<br>unit who is seeking<br>Temporary Removal<br>permission from DC<br>office.         | Auto<br>populated //<br>                              |               |                        |
| 5          | General<br>Details | (Receiving Unit<br>Details)<br>Name        | This field is used to<br>enter receiving unit's<br>name.                                                                                              | Text /<br>Alphanumeric<br>/M                          | 50            |                        |
| 6          | General<br>Details | (Receiving Unit<br>Details)<br>Address     | This field is used to<br>enter receiving unit's<br>address.                                                                                           | Text /<br>Alphanumeric<br>/M                          | 150           |                        |

For the list of all the UI fields in 'General Details' tab, kindly refer the below table:

# NSDL DATABASE MANAGEMENT LTD. TEMPORARY REMOVAL

| 7  | General            | (Receiving Unit        | This field is used to    | Text /            | 50                   |                  |
|----|--------------------|------------------------|--------------------------|-------------------|----------------------|------------------|
|    | Details            | City                   | city/town/village        | /M                |                      |                  |
|    |                    | /Town/Village          |                          |                   |                      |                  |
| 8  | General<br>Details | (Receiving Unit        | This field contains      | Dropdown /<br>/ M | India                | By Default INDIA |
|    | Details            | Country                | country names.           | ,                 |                      | is populated     |
|    |                    |                        |                          |                   |                      |                  |
| 9  | General            | (Receiving Unit        | This field contains      | Dropdown /        | Displays the list    |                  |
|    | Details            | State                  | state names.             |                   | of all the states    |                  |
| 10 | General            | (Receiving Unit        | This field is used to    | Dropdown /        | Displays the list    |                  |
|    | Details            | Details)               | mention the              | / M               | of all the type      |                  |
|    |                    | Type of receiving unit | receiving unit's type.   |                   | of receiving<br>unit |                  |
| 11 | General            | (Package               | This field is used to    | Text / Numeric    | 9                    |                  |
|    | Details            | Details for            | enter the number of      | /M                | J                    |                  |
|    |                    | Removal)               | packages that will be    |                   |                      |                  |
|    |                    | No. of                 | removed.                 |                   |                      |                  |
|    |                    | Packages               |                          |                   |                      |                  |
| 12 | General<br>Details | (Package               | This field displays      | Radio Button /    | —                    | If user chooses  |
|    | Details            | Removal)               | Gross Weight is          | / 101             |                      | next field of    |
|    |                    | nemovaly               | applicable               |                   |                      | Gross Weight     |
|    |                    | Gross Weight           |                          |                   |                      | and if chosen    |
|    |                    | Applicable             |                          |                   |                      | "Yes" then user  |
|    |                    |                        |                          |                   |                      | will be asked to |
|    |                    |                        |                          |                   |                      | weight.          |
| 13 | General            | (Package               | This field is used to    | Text / Numeric    | 13,3                 |                  |
|    | Details            | Details for<br>Removal | enter Gross weight       |                   |                      |                  |
|    |                    | hemovaly               |                          |                   |                      |                  |
| 14 | Conorol            | Gross Weight           | In this field, user will | Drandown /        |                      |                  |
| 14 | Details            | Details for            | have to choose the       | / M               | —                    | —                |
|    |                    | Removal)               | package unit.            |                   |                      |                  |
|    |                    |                        |                          |                   |                      |                  |

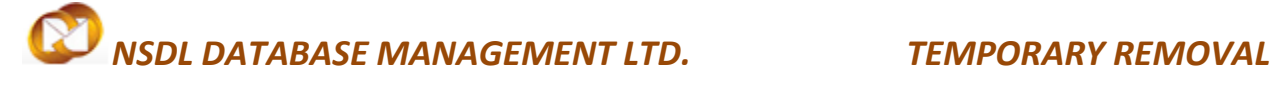

| 15 | General<br>Details | (Package<br>Details for<br>Removal)<br>Net Weight<br>Applicable | This field displays<br>options to choose if<br>Net Weight is<br>applicable               | Radio Button /<br>/ M      |      | If user chooses<br>"No" then the<br>next field of Net<br>Weight becomes<br>"NA" and if<br>chosen "Yes"<br>then user will be<br>asked to enter<br>Net weight. |
|----|--------------------|-----------------------------------------------------------------|------------------------------------------------------------------------------------------|----------------------------|------|----------------------------------------------------------------------------------------------------|
| 16 | General<br>Details | (Package<br>Details for<br>Removal)<br>Net Weight               | This field is used to<br>enter Net Weight                                                | Text / Numeric<br>/M       | 13,3 |                                                                                                    |
| 17 | General<br>Details | (Package<br>Details for<br>Removal)<br>Marks and<br>Numbers     | In this field user can<br>mention marks and<br>numbers                                   | Text / Alpha<br>Numeric /M | 200  |                                                                                                    |
| 18 | General<br>Details | (Package<br>Details for<br>Removal)<br>Unit of<br>Measurement   | In this field user will<br>have to choose from<br>the option for unit of<br>measurement. | Dropdown /<br>/ M          |      |                                                                                                    |
| 19 | General<br>Details | (Package<br>Details for<br>Removal)<br>Date of<br>Removal       | This field is used to<br>enter the date of<br>removal of goods                           | Date Picker/<br>/ M        |      |                                                                                                    |
| 20 | General<br>Details | (Package<br>Details for<br>Removal)<br>Purpose of               | This field is used to<br>indicate the purpose<br>why goods are being<br>removed.         | Dropdown /<br>/ M          |      | *If the option<br>"Other Goods"is<br>chosen then the<br>next field of<br>"Purpose of<br>Removal –                                                            |

SEZ Online Manual

Page 8

### **TEMPORARY REMOVAL**

|    |                    | removal                                                                             |                                                                                                    |                            |     | Others" is<br>enabled and<br>user can<br>mention the<br>purpose of<br>removal.                                                                                |
|----|--------------------|-------------------------------------------------------------------------------------|----------------------------------------------------------------------------------------------------|----------------------------|-----|----------------------------------------------------------------------------------------------------|
| 21 | General<br>Details | (Package<br>Details for<br>Removal)<br>Purpose of<br>Removal-<br>Others             | This field is used to<br>indicate the purpose<br>why goods are being<br>removed other than<br>those mention in<br>previous field<br>"Purpose of<br>Removal" | Text / Alpha<br>Numeric /M | 400 | This field<br>becomes<br>mandatory if the<br>If the option<br>"Other Goods<br>"is chosen then<br>the previous<br>field of "Purpose<br>of Removal –<br>Others" |
| 22 | General<br>Details | (Package<br>Details for<br>Removal)<br>Remarks to be<br>printed on the<br>document. | In this field, user can<br>mention any other<br>details which are to<br>be printed on the<br>document.                                                      | Text / Alpha<br>Numeric /O | 400 |                                                                                                    |

### ii. Item Out Details:

The Invoice and item details of the transaction are captured in this tab.

This tab has the following section:

### a. Invoice Details –

When user clicks on ADD button in invoice details tab, then the user will be able to add data in following fields: "Invoice No", "Invoice Value", "Invoice Date". The user may add multiple invoices by clicking on add button.

### **TEMPORARY REMOVAL**

| 🖉 SEZOnline - Windows Internet Explorer                                                                                                    |                                                                                                    |                                           |                               | _ 8 ×       |
|----------------------------------------------------------------------------------------------------|----------------------------------------------------------------------------------------------------|-------------------------------------------|-------------------------------|-------------|
| C https://59.163.48.89/TempRemoval/TempRemovalForm.aspx                                                                                                    |                                                                                                    | 💌 😵 Certificate Error 🛛 😽 🗶 🔎             | Live Search                   | - 9         |
| Favorites 🔠 🗸 🖉 SEZOnline 🗙 MRE: SRS - tresa70                                                                                                    | gmail.com                                                                                                    | 🔒 Home 🔹 🔝 Feeds (J) 🔹 🖃 Read Mail 📻      | Print + Page + Safety + Tools | • 🕜 Help •  |
| Search Reports<br>Reports<br>Bill of Enry<br>DTA States<br>DTA Procursent<br>DTARE.<br>Intra SEZ Transfer<br>Shoping Bil<br>Sub Consisting<br>Softex<br>Temporty Removal<br>Zone to Zone Transfer Form<br>Enry Details<br>Update Part Consignment Request<br>Free Form<br>APR Form<br>Prepare Quarterly Reports<br>LUT<br>State Consignment Request<br>State Consignment Request<br>Free Form<br>Prepare Quarterly Reports<br>LUT<br>State Consignment Request<br>Debording Form | Request ID - 481200000971  General Details  There are no data records to display.  Add  Add Invoice Details  There are no data records to display.  Add  Add Invoice Details  There are no data records to display.  Add  Add Invoice Details  There are no data records to display.  Add  Add Invoice Details  There are no data records to display.  Add  Add Invoice Details  There are no data records to display.  Add  Add Invoice Details  There are no data records to display.  Add  Add Invoice Details  There are no data records to display.  Add  Add Invoice Details  There are no data records to display.  Add  Add Invoice Details  There are no data records to display.  Add  Add Invoice Details  There are no data records to display.  Add  Add  Add Invoice Details  There are no data records to display.  Add  Add  Add  Add  Example are are an addate records  Base are are are are are are are are are ar | e *                                       | Internet.                     | ×           |
| 🛃 Start 🗍 🕕 Symantec Endpoint Prot 🛛 👰 Full Scan started on 9/10 🕅 💇 SO                                                                                                    | Manual_DTASale_V 🛛 🔄 SRS_Temporary Remova 🛛 🌈 SEZOnline - W                                                                                                    | /indows 💽 Microsoft Excel - Hierarc 🚺 SRS | _Temporary Remova 🔍 🔍 🔫       | 🤍 🎱 1:35 AM |

Fig: Screenshot of 'Item Out Details' tab

### b. Add Item Details

After adding invoice/s user will be asked to add item details for temporary removal. The Fields item description. CTH, Unit of measurement, item type, Quantity and currency are mandatory fields. The user will also have to give details pertaining to how the goods brought in by selecting on options either by Bill of Entry or by DTA Procurement. If by way of Bill of Entry user will have to give details as to BOE Import Dept. Serial No., BOE Import Dept. Serial No Date and Total Duty Forgone as per BOE, which will all be mandatory fields. In case of goods brought in by DTA Procurement, user will have to mandatorily give details about either DTA procurement details or ARE –I details. If by way of DTA procurement, user will have to give details of DTA Procurement No., DTA Procurement date, ARE -1 No. and ARE -1 Date. The User may give either DTA procurement details or ARE –I details or ARE -1 details as applicable.

For the list of all the UI fields in 'Item Details' tab, kindly refer the below table:

# NSDL DATABASE MANAGEMENT LTD. TEMPORARY REMOVAL

| Sr.<br>No | Tab Name            | (Section) Field<br>Name                       | Description                                                                                           | Field Type /<br>Data Type /<br>Mandatory-<br>Optional | Length/Values | Validations /<br>Rules                                                                                           |
|-----------|---------------------|-----------------------------------------------|----------------------------------------------------------------------------------------------------|-------------------------------------------------------|---------------|----------------------------------------------------------------------------------------------------|
| 1         | Item Out<br>Details | (Item Details)<br>Invoice<br>Number           | This field is used to<br>mention the invoice<br>number.                                               | Text / Alpha<br>Numeric /M                            | 25            | _                                                                                                    |
| 2         | Item Out<br>Details | (Item Details)<br>Invoice Date                | This field is used to enter invoice date                                                              | Date Picker/-<br>/ M                                  |               | _                                                                                                    |
| 3         | Item Out<br>Details | (Item Details)<br>Item<br>Description         | This field is used to<br>enter the<br>description of the<br>item being<br>removed.                    | Text / Alpha<br>Numeric/M                             | 200           |                                                                                                    |
| 4         | Item Out<br>Details | (Item Details)<br>Quantity                    | This field is used to<br>enter the quantity<br>of item being<br>removed.                              | Text<br>/Numeric/M                                    | 16,6          |                                                                                                    |
| 5         | Item Out<br>Details | (Item Details)<br>CTH                         | This field is used to<br>enter CTH number<br>of the item.                                             | Text<br>/Numeric/M                                    | 8             | User can also<br>search the<br>CTH no by<br>entering the<br>first four<br>digits of<br>custom tariff<br>heading. |
| 6         | Item Out<br>Details | (Item Details)<br>Unit Price                  | In this field, unit<br>price of item is to be<br>mentioned.                                           | Text<br>/Numeric/M                                    | 16,6          | _                                                                                                    |
| 7         | Item Out<br>Details | (Item Details)<br>Unit of<br>Measurement<br>s | In this field, user will<br>have to choose the<br>unit of<br>measurement of<br>item being<br>removed. | Dropdown / -<br>/ M                                   |               |                                                                                                    |

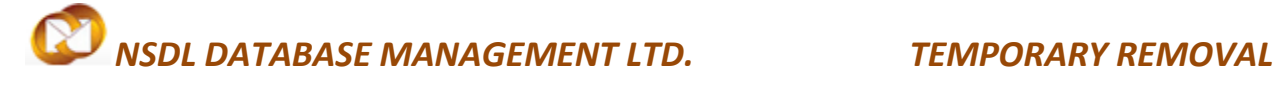

| 8  | Item Out<br>Details<br>Item Out<br>Details | (Item Details)<br>Product Value<br>(Item Details) | This field is used to<br>indicate the value of<br>goods being<br>temporarily<br>removed.<br>In this field, user will<br>have to choose the | Text<br>/Numeric/M<br>Dropdown / -<br>/ M |    |                                                                                                    |
|----|--------------------------------------------|---------------------------------------------------|----------------------------------------------------------------------------------------------------|-------------------------------------------|----|----------------------------------------------------------------------------------------------------|
|    |                                            |                                                   | item type                                                                                                    | ,                                         |    |                                                                                                    |
| 10 | Item Out<br>Details                        | (Item Details)<br>Currency                        | This field displays<br>the dropdown<br>containing various<br>standard currency<br>types.                                                   | Dropdown / -<br>/ M                       |    |                                                                                                    |
| 11 | Item Out<br>Details                        | (Item Details)<br>Goods<br>Brought in by          | This field displays<br>the options by<br>which goods were<br>brought in                                                                    | Dropdown / -<br>/ M                       |    | *If the user<br>chooses "Bill<br>of Entry"<br>then bill of<br>entry details<br>will have to<br>be<br>mentioned in<br>the<br>subsequent<br>fields.<br>*If the user<br>chooses<br>"DTA<br>Procurement<br>"then DTA<br>procurement<br>details or<br>ARE-1 Details<br>will have to<br>be<br>mentioned in<br>the<br>subsequent<br>fields. |
| 12 | Item Out<br>Details                        | (Item Details)<br>BOE Import<br>Dept. Sr. No.     | This section is used<br>to enter the BOE<br>Import Dept. Sr. No.                                                                           | Text / Alpha<br>Numeric/O                 | 50 |                                                                                                    |

SEZ Online Manual

Page 12

# NSDL DATABASE MANAGEMENT LTD. TEMPORARY REMOVAL

| 13 | Item Out<br>Details | (Item Details)<br>BOE Import<br>Dept. Sr. No.         | This section is used<br>to enter the BOE<br>Import Dept. Sr. No.                  | Date Picker/-<br>/O | _    |  |
|----|---------------------|-------------------------------------------------------|-----------------------------------------------------------------------------------|---------------------|------|--|
| 14 | Item Out<br>Details | (Item Details)<br>Total Duty<br>Forgone as<br>per BOE | This is used to<br>indicate the duty<br>forgone on the<br>goods being<br>removed. | Text /<br>Numeric/O | 15,6 |  |
| 15 | Item Out<br>Details | (Item Details)<br>DTA<br>Procurement<br>No.           | This is used to<br>indicate the DTA<br>Procurement No.                            | Text /<br>Numeric/O | 50   |  |
| 16 | Item Out<br>Details | (Item Details)<br>DTA<br>Procurement<br>Date          | This is used to<br>indicate the DTA<br>Procurement Date                           | Date Picker/-<br>/O |      |  |
| 17 | Item Out<br>Details | (Item Details)<br>DTA<br>Procurement-<br>ARE-1 No.    | This is used to<br>indicate the ARE - 1<br>No.                                    | Text /<br>Numeric/O | 50   |  |
| 18 | Item Out<br>Details | (Item Details)<br>DTA<br>Procurement-<br>ARE-1 Date   | This is used to<br>indicate the date<br>mentioned in ARE –<br>1.                  | Date Picker/-<br>/O | _    |  |

### TEMPORARY REMOVAL

| Or https://so.163.40.69/TempRemoval/TempRemoval/TempRemov       |
|----------------------------------------------------------------------------------------------------|
| Parvortes 😟 • Orlacours - tresard@gmail.c @Microsoft Exchange • O @::SOS CTS - New Cal( ©:SEZONINE x home • S FeedS (0) • Read Mail Print • Page • Safety • Tools • ?<br>UIA Saes UIA Saes UTA Procurament UTA Procurament UIA Saes UTA Procurament UIA Saes UTA PROCUMPTION UIA SAES UTA PROCUMPTION UIA SAES UTA PROCU       |
| UIX Sales     Hem Out Details     Help       DTA PEx     (Felds Marked With <sup>®</sup> are Mandatory)     Help       DTAPEx     (Felds Marked With <sup>®</sup> are Mandatory)     Help       Intra SEZ Transfer     Invoice Details     Invoice Details       Sub Contracting     There are no data records to display.     Add       Zone to Zone Transfer Form     Item Details     There are no data records to display.       Update Part Consignment Request     There are no data records to display.     Add       Prepare Quarterly Reports     Add Item Details     Add Item Details                                                                                                    |
| OT APEx     CPades Marked Vite* are Marked Vite* are Marked Vite*                        |
| Intra SEZ Transfer   Shoping Bit   Subcontracting   Softex   Softex                                                                                                    |
| Shipping Bill     Invoice Details       Sub Contracting     There are no data records to display.       Schex     Add       Temporary Removal     Add       Zone to Zona Transfer Form     Item Details       Update Part Consignment Request     There are no data records to display.       Free Form     There are no data records to display.       ARP Form     Add       Propare Quartery Reports     Add Item Details                                                                                                    |
| Sub Contracting     There are no data records to display.       Softex     Add       Temporary Removal     Add       Zone to Zone Transfer Form     Item Details       Update Part Consignment Request     There are no data records to display.       Free Form     Add       ARP form     Add       Prepare Quarterly Reports     Add Item Details       LUT     Add Item Details                                                                                                    |
| Softex     Add       Temporary Removal     Add       Zone to Zone Transfer Form     Item Details       Update Part Consignment Request     There are no data records to display.       Free Form     Add       Prepare Quarterly Reports     Add Item Details                                                                                                    |
| Temporary Removal     Temporary Removal       Zone to Zone Transfer Form     Item Details       Update Part Consignment Request     There are no data records to display.       Free Form     Add       Prepare Quarterly Reports     Add Item Details       LUT     Add Item Details                                                                                                    |
| Zone to Zone Transfer Form     Item Details       Entry Detais     There are no data records to display.       Update Part Consignment Request     There are no data records to display.       Free Form     Add       Prepare Quarterly Reports     Add Item Details       LUT     Hom Details                                                                                                    |
| LUT     There are no data records to display.       Add         Add                                                                                                    |
| Add     Add       APR Form     Add       Prepare Guarterly Reports     Add Item Details                                                                                                    |
| APR Form Prepare Quarterly Reports LUT Add Item Details                                                                                                    |
| Prepare Quarterly Reports Add Item Details                                                                                                    |
|                                                                                                    |
|                                                                                                    |
| LOA Item Description * Quantity *                                                                                                    |
| Status Certification CTH * Q Unit Price                                                                                                    |
| Debending Form Unit of Measurement * Select  Product Value                                                                                                    |
| tem Type * Select Any one out of Unit Price and Product Value is Mandatory.                                                                                                    |
| Goods Brought in By * Select V Currency * Select V                                                                                                    |
|                                                                                                    |
| Save Cancel                                                                                                    |
|                                                                                                    |
|                                                                                                    |
|                                                                                                    |
| Submit Status history Extension History Examination History                                                                                                    |
| Upload template file:                                                                                                    |
| Upload template file: Browse Upload thumber of the allowed to inform the information of the allowed to inform the information of the allowed to inform the allowed to inform th |
| Fit lipaded                                                                                                    |
|                                                                                                    |
| Contact FAQ                                                                                                    |
|                                                                                                    |
| rt   🖉 SEZOnline - Windows w SVS_Manual_DTASale_V   🖉 SKS_temporary Remova   😋 tresa   🕼 (Mcrosoft Excel - Herarc                                                                                                    |
| Fig: Screenshot of 'Add Item Details' section                                                                                                    |

### B. Confirmation Screen:

After preparation of the Temporary Removal document, as the user clicks on the 'Submit' button, a confirmation screen is displayed to the user. In the confirmation page, the contents of the Temporary Removal document are displayed.

The user may either confirm or cancel the submission of the Temporary Removal using the buttons provided in this page. Further, please note that the user may also print a trial copy of the Temporary Removal document by clicking on "Print Trial" through this

# NSDL DATABASE MANAGEMENT LTD. TEMPORARY REMOVAL

| onfirmation Webnage Dialog                                                                                                    |                                                                                                    |                                                                                                    |                                                                                    |                                                                                                    |          |                                                  |                                                                                                    |                                      |                                                                    |
|----------------------------------------------------------------------------------------------------|----------------------------------------------------------------------------------------------------|----------------------------------------------------------------------------------------------------|------------------------------------------------------------------------------------|----------------------------------------------------------------------------------------------------|----------|--------------------------------------------------|----------------------------------------------------------------------------------------------------|--------------------------------------|--------------------------------------------------------------------|
| ttps://59.163.48.89/Utility/D5CConfirma                                                                                                    | tion.aspx                                                                                                    |                                                                                                    |                                                                                    |                                                                                                    |          | Certificate Error                                | ror 📉 🏞 🗡                                                                                                    | 🔎 Live Search                        |                                                                    |
| Request Id + 491200000992                                                                                                    | SEZ On                                                                                                    | line                                                                                                    |                                                                                    |                                                                                                    | -        | Contracto Error                                  | (1) - Road Mail                                                                                                    | Brint - Bage                         | - Safatu - Took - (                                                |
| CH.                                                                                                    |                                                                                                    |                                                                                                    |                                                                                    |                                                                                                    |          |                                                  | (J) · E Read Mair                                                                                                    | engening + rage                      | · Salety · Tools ·                                                 |
| Chi                                                                                                    | (Under Rule Nos. 50 & 51                                                                                                    | 1 of SEZ RULES, 2008)                                                                                                    | INTO DIA                                                                           |                                                                                                    |          |                                                  | ernment of India<br>stry of Commerce & Industry                                                                                                    |                                      |                                                                    |
| SEZ Unit Details                                                                                                    | Receiving Unit Details                                                                                                    | Challan No and                                                                                                    | SEZ                                                                                | Port Code :456454                                                                                      |          |                                                  | partment of Comme                                                                                                    | rce                                  |                                                                    |
| ura5007un                                                                                                    | asdfadfo                                                                                                    | Date:                                                                                                    |                                                                                    |                                                                                                    |          |                                                  |                                                                                                    |                                      |                                                                    |
| abo, abo, abo, abo - 400001,<br>Maharashtra, India                                                                                                    | safdsdgdgf,<br>dfsofoosf.                                                                                                    | 45888 - Dt.04/09/2012                                                                                                    |                                                                                    |                                                                                                    |          |                                                  |                                                                                                    |                                      |                                                                    |
|                                                                                                    | Punjab,India - 201301                                                                                                    | Purpose of Removal: 0                                                                                                    | Capital goods for repairs                                                          |                                                                                                    |          |                                                  |                                                                                                    |                                      |                                                                    |
| Marks and Numbers                                                                                                    | erteyt                                                                                                    | Gross Weight:                                                                                                    |                                                                                    | 23.000000                                                                                              |          |                                                  |                                                                                                    |                                      |                                                                    |
| No. & Kind of PKGS                                                                                                    | 1 BDL                                                                                                    | Net Weight:                                                                                                    |                                                                                    | 20.000000                                                                                              |          |                                                  |                                                                                                    |                                      |                                                                    |
| Sr. No CTH                                                                                                    | No. & Item Description                                                                                                    | Quantity(Unit Of Measu                                                                                                    | rement) P                                                                          | roduct Value                                                                                           |          |                                                  |                                                                                                    |                                      |                                                                    |
| 1 71031011 - dfghfg                                                                                                    | hghj 1                                                                                                    | 1.000000 KILOGRAMS                                                                                                    |                                                                                    | 25000.000000 AUD                                                                                       |          |                                                  |                                                                                                    |                                      |                                                                    |
| Certified that the above mentioned g                                                                                                    | joods may be allowed to be taken out of the                                                                                                    | ne Zone. (Date)                                                                                                    |                                                                                    |                                                                                                    |          |                                                  |                                                                                                    |                                      |                                                                    |
|                                                                                                    |                                                                                                    |                                                                                                    |                                                                                    |                                                                                                    |          |                                                  |                                                                                                    |                                      |                                                                    |
| Demok                                                                                                    | PASSED                                                                                                    | DOUT                                                                                                    |                                                                                    |                                                                                                    |          |                                                  |                                                                                                    |                                      |                                                                    |
| Remark.                                                                                                    |                                                                                                    | Date of Remov                                                                                                    | al 11/09/2012                                                                      |                                                                                                    |          |                                                  |                                                                                                    | _                                    |                                                                    |
|                                                                                                    |                                                                                                    |                                                                                                    |                                                                                    |                                                                                                    |          |                                                  |                                                                                                    |                                      |                                                                    |
|                                                                                                    |                                                                                                    |                                                                                                    |                                                                                    |                                                                                                    |          |                                                  |                                                                                                    |                                      |                                                                    |
|                                                                                                    |                                                                                                    |                                                                                                    |                                                                                    |                                                                                                    |          |                                                  |                                                                                                    |                                      |                                                                    |
|                                                                                                    |                                                                                                    |                                                                                                    |                                                                                    |                                                                                                    |          |                                                  |                                                                                                    |                                      |                                                                    |
|                                                                                                    |                                                                                                    |                                                                                                    | Signature                                                                          | of officer of customs                                                                                  |          |                                                  |                                                                                                    |                                      |                                                                    |
|                                                                                                    |                                                                                                    |                                                                                                    |                                                                                    |                                                                                                    |          |                                                  |                                                                                                    |                                      |                                                                    |
| xovexbdfg                                                                                                    |                                                                                                    |                                                                                                    |                                                                                    |                                                                                                    |          |                                                  |                                                                                                    |                                      |                                                                    |
|                                                                                                    |                                                                                                    |                                                                                                    |                                                                                    |                                                                                                    |          |                                                  | ved to upload is limited                                                                                                    |                                      |                                                                    |
|                                                                                                    | PASSEI                                                                                                    | D IN                                                                                                    |                                                                                    |                                                                                                    | -        |                                                  |                                                                                                    |                                      |                                                                    |
| 59.163.48.89/Utility/DSCConfirmation                                                                                                    | aspx                                                                                                    | Ousatibu                                                                                                    | Usit Of                                                                            |                                                                                                    | Internet |                                                  |                                                                                                    |                                      |                                                                    |
|                                                                                                    |                                                                                                    |                                                                                                    |                                                                                    |                                                                                                    |          |                                                  | -                                                                                                    |                                      |                                                                    |
| Image: A find of POSS       EX       Image: A find of POSS       EX       Ex       Ex       <                                                                                                    |                                                                                                    |                                                                                                    |                                                                                    |                                                                                                    |          |                                                  |                                                                                                    |                                      |                                                                    |
|                                                                                                    | <u>Fig: (</u>                                                                                                    | Screensni                                                                                                    | <u>ot of Cc</u>                                                                    | <u>onfirma</u>                                                                                         | ition S  | <u>icreen</u>                                    |                                                                                                    |                                      |                                                                    |
| direction Webnace Dialog                                                                                                    | <u>+ıg:</u>                                                                                                    | screensni                                                                                                    |                                                                                    | onfirma                                                                                                | ition S  | <u>creen</u>                                     | 1                                                                                                    |                                      | _                                                                  |
| firmation Webpage Dialog                                                                                                    | Hig: 1                                                                                                    | screensm                                                                                                    |                                                                                    | onfirma                                                                                                | ition S  | Certificate Error                                |                                                                                                    | P Live Search                        |                                                                    |
| firmation Webpage Dialog<br>ps://59.163.48.69/Wilky/DSCConfirma<br>urg6070m                                                                                                    | Fig:                                                                                                    | Date:                                                                                                    |                                                                                    | onfirma                                                                                                | tion S   | Creen<br>X<br>Certificate Error                  | ror 🖹 🗲 🗙                                                                                                    | P Live Search                        | • Safety • Took •                                                  |
| firmation Webpage Dialog<br>os//59.163.48.89/Ukity/DSCConfirma<br>usp.abc.abc.abc.abc.40001,<br>Maharashta, India                                                                                                    | Eng.                                                                                                    | Date:<br>                                                                                                    |                                                                                    |                                                                                                    | tion S   | Certificate Error                                | ror 💽 😏 🗙                                                                                                    | Vive Search                          | • Səfety • Tools • 🌘                                               |
| firmation Webpage Dialog<br>ps://59.163.48.69/Utilky/DSCConfirma<br>up50.502.40.69/Utilky/DSCConfirma<br>up0.502.402.402.402.402.402.402.402.402.402.4                                                                                                    | kon.aspo:<br>astrastog<br>artastog<br>ringigat<br>ringigat                                                                                                    | Date:<br>Invoice No & Date:<br>Purpose of Removal:                                                                                                    | OT OT CC                                                                           |                                                                                                    | tion S   | SCREEN<br>×<br>Certificate Error                 | ror Read Mal                                                                                                    | P Live Search                        | • Safety • Tools • 🌘                                               |
| firmation Webpage Dialog<br>psi//59.163.48.69/Ukiky/DSCConfirma<br>ug0000m<br>abo, abo, abo, abo - 400001,<br>Maharashra, India<br>Narks and Numbers                                                                                                    | ton aspe<br>antesig<br>antesign<br>antesign,<br>antesign,                                                                       | Date:<br>Invoice No & Date:<br>4580 - D.04092012<br>Purpose of Removal:<br>Gross Weight:                                                                                                    | OT OT CC                                                                           |                                                                                                    | tion S   | Screen<br>×                                      | ror Read Mail<br>(1) - Read Mail<br>tronset of Inde<br>try of Commerce & Industry<br>partiment of Commerce                                                                                                    | D Live Search                        | • Safety • Tools • 🌘                                               |
| firmation Webpage Dialog<br>ps://59.163.48.09/UUIky/DSCConfirme<br>sto.abc.abc.abc.abc.400001,<br>Maharashra, India<br>Marks and Numbers<br>No. 8. Kind of PKGS                                                                                                    | bon.aspc<br>addesign<br>addesign,<br>addesign,<br>ad                                                                                                    | Date III<br>Immole No & Date:<br>1999 - U. 94992012<br>Purpose of Removal:<br>Gross Weight:<br>Net Weight:                                                                                                    | DE OF CE                                                                           | 23 00000<br>20 00000                                                                                   | tion S   | SCREEN<br>X<br>Certificate Error                 | Tor Read Mail                                                                                                    | P Live Search                        | • Safety • Tools • 🌘                                               |
| firmation Webpage Dialog<br>ps://59.163.48.69/Udky/DSCConfirms<br>ego pic abo abo - 400001,<br>Maharashra, Inda<br>Marks and Numbers<br>No. & Kind of PKGS<br>Sr. No CTH                                                                                                    | ton.esp:<br>estation<br>estation<br>est | Cate Constant Constant Constan                                                                                                    | Capital goods for repairs                                                          | 23.0000<br>20.0000<br>roduct Value                                                                     | tion S   | Screen<br>×<br>≊ Certificate Error               | ror Read Mail<br>(1) - Read Mail<br>(2) - Read Mail<br>(2) - Read Mail<br>(3) - Read Mail<br>(3) - Re | P Live Search                        | • Safety • Tools • 🌘                                               |
| firmation Webpage Dialog<br>sol/(9-163.48.89).Uilty/DSCContinue<br>optimies and the solution of the solution<br>Naturashra, India<br>Marks and Humbers<br>No. & Kind of PKGS<br>Sr. No CTH<br>1 (71031011 - dight]                                                                                                    | Elon.aspx<br>astastig<br>astastig<br>astastig<br>respont.<br>PuppLindi - 20101<br>artey1<br>1 BDL<br>No. 8. Item Description<br>Popt 1                                                                                                    | Date:<br>Impoise HD & Date:<br>4000 - D1 04:092012<br>Purpose of Removal:<br>0 coss Weight:<br>Net Weight:<br>Quantify(Unit Of Measu<br>1 000000 HILOGRAMS                                                                                                    | Capital goods for repairs                                                          | 23.00000<br>20.00000<br>roduct Value<br>25000.00000 AUE                                                | tion S   | Screen<br>×<br>¥ Certificate Error               | (7) Canada Canada Canad                                                                                                    | P Live Search                        | • Safety• Tools• 📢                                                 |
| firmation Webpage Dialog<br>bs://59.163.48.69/URIky/DSCConfirma<br>upo.soc.aoc.abc.40001,<br>Maturashru, Indu<br>Marks and Numbers<br>No. & Kind of PKGS<br>Sr. No CTH<br>1 71031011 - digning<br>Certified that the above mentioned q                                                                                                    | bon.aspx<br>asrtastg<br>radager,<br>Puppa India - 201301<br>eter,t<br>i BOL<br>No. 8 Item Description<br>Top) 1<br>cods may be allowed to be taken out of th                                                                                                    | Date:<br>Imroice IIIo S Date:<br>Imroice IIIo S Date:<br>Imroice IIIo S Date:<br>Purpose of Removal:<br>Gross Weight:<br>Tross Weight:<br>Quantify(Unit Of Measure<br>Quantify(Unit Of Measure<br>Quan                                                                                                    | Capital goods for repairs                                                          | 23.00000<br>23.000000<br>roduct Value<br>20000.000000 AUD                                              | tion S   | Screen<br>×<br>✓ Certificate Error               | ror Read Mail<br>rmmerk of bloke<br>partment of Comme                                                                                                    | P Live Search                        | - Safety - Tools - 🌘                                               |
| firmation – Webpage Dialog<br>sof/59.163.46.89/Utity/DSCConfirme<br>urg5007un<br>doc.abc.abc.40001,<br>Idatasatra, Inda<br>Marks and Numbers<br>No. 8 Kind of PK05<br>Sr. No CTH<br>710.31011 - otging<br>Cenfied that the above metioned g                                                                                                    | bion.aspor<br>asdrastig<br>asdrastig<br>artasgogi,<br>artasgogi,<br>artasgog                                                                                                    | Date: I I<br>Invoice No & Date:<br>14006 - D144062012<br>Purpose of Removal:<br>Gross Weight:<br>Net Weight:<br>Net Weight:<br>Net Weight:<br>D00000 KILOGRAMS<br>ne Zone. (Date)                                                                                                    | Capital goods for repairs                                                          | 23.00000<br>77duet Value<br>22000.00000 AUD                                                            | tion S   | ×<br>Certificate Error                           | ror     Image: Second control of the second control of the second contrel of the second control of the second control of the sec                                                                                                    | P Live Search                        | - Safety - Tools - 🌘                                               |
| firmation Webpage Dialog<br>ps://59.163.48.89/Ukity/DSCConfirma<br>ug007un<br>abo, abo, abo, abo, abo - 40001,<br>Maharashtra, India<br>Marks and Numbers<br>No. & Kind of PKGS<br>Sr. No CTH<br>1 [71031011 - diging<br>Certified that the above maniconed g                                                                                                    | Con.aspe<br>asdradig<br>asdradig<br>triaggag<br>triaggag<br>triagg                                                                                                    | Date:<br>Invoice No & Date:<br>Invoice No & Date:<br>Purpose of Removal:<br>Gross Weight:<br>Net Weight:<br>Quantity(Unit Of Measur<br>1000000 HLLOGRAMS<br>ne Zone. (Date)                                                                                                    | Capital goods for repairs                                                          | 22 00000<br>20 00000<br>70 dust Value<br>20000 000000 AUC                                              | tion S   | Screen<br>∡<br>≩ Certificate Error               | ror     Image: Constraint of the second second                                                                                                    | Dive Search                          | - Safety - Tools - 🌘                                               |
| firmation Webpage Dialog<br>psi//59.163.48.69/Ukiky/DSCConfirma<br>abo, abo, abo, abo - 400001,<br>Maharashra, India<br>Narks and Numbers<br>No. & Kind of PKGS<br>Sr. No CTH<br>1 21031011- dtghtg<br>Cettified that the above mentioned g<br>Remark:                                                                                                    | ton: aspe<br>and range<br>and range                                                                                                    | Date Date:<br>Invoice No & Date:<br>Invoice No & Date:<br>Purpose of Removal:<br>Gross Weight:<br>Net Weight:<br>Quantify(Unit Of Measu<br>Guantify(Unit Of Measu<br>concerned)<br>to 20000 NLIOGRAMS<br>to 2000 Date of Removal:<br>Date of Removal:                                                                                                    | Capital goods for repairs                                                          | 23 00000<br>20 00000<br>roduct Value<br>25000 000000 AUC                                               | tion S   | Screen<br>×<br>Certificate Error                 | ror Read Mail                                                                                                    | P Live Search<br>Print • Page<br>roe | • Safety • Tools • 🌘                                               |
| firmation Webpage Dialog<br>ser/(59.163.48.89)Uilky/DSCContinue<br>urg6000.<br>Mahzabio. abo - 400001,<br>Mahzabio. abo - 400001,<br>Mahzabio. abo - 40000,<br>Mahzabio. abo - 40000,<br>Mahzabio. abo - 40000,<br>Mahzabio. abo - 40000,<br>Mahzabio. abo - 40000,<br>Mahzabio. abo - 4000,<br>Mahzabio. abo - 4 | Elon.aspx<br>astratig<br>astratig<br>astratig<br>respond.<br>respond.<br>respo                                                                                                    | Date: 1<br>Annoise No & Date:<br>Annoise No & Date:<br>Annoise No & Date:<br>Purpose of Removal:<br>Gross Weight:<br>Quantity(Unit Of Measu<br>Loopood VILLOGRAMS<br>te Zone. (Date)<br>D OUT<br>Date of Removal:<br>Date of Removal:<br>D Date of Removal:<br>D D D D D D D D D D D D D D D D D D D                                                                                                     | Capital goods for repairs                                                          | 23.00000<br>20.00000<br>roduct Value<br>25000.000000 AUD                                               | tion S   | Screen<br>×                                      | (7) Contract of Inde<br>referent of Inde<br>partment of Comme                                                                                                    | Uve Search  Finit - Page  rce        | - Safety - Tools - 🌘                                               |
| Section of a section of Private Section of Section of Section                                                                                                    | Elon.aspx<br>asrtadg<br>strategy<br>Fugabilities - 201201<br>entry 1<br>BOL<br>No. 8. Nem Description<br>Rgh 1<br>pods may be allowed to be taken out of th<br>PASSED                                                                                                    | Date:<br>Imrovice No & Date:<br>Adde: No & Date:<br>Adde: No & Date:<br>Purpose of Removal:<br>Gross Weight:<br>Net Weight:<br>Quantity(Unit Of Nessu<br>2 000000 KILOGRAMS<br>to 200000 KILOGRAMS<br>to 20000 Clate of Removi                                                                                                    | Capital goods for repairs                                                          | 23.00000<br>20.00000<br>roduct Value                                                                   | tion S   | Screen<br>×<br>Certificate Error                 | ror     Image: Second control of the second control of the second contrel of the second control of the second control of the sec                                                                                                    | P Live Search                        | • Safety • Tools • 🚺                                               |
| firmation — Webpage Dialog<br>sof(55.163.46.89)Utiky/DSCConfirms<br>urg5007un<br>abo, abo. 40001,<br>Idanatatira, India<br>Marks and Numbers<br>No. 8 Kind of PKGS<br>Sr. No<br>Critit<br>1 71031011 - origing<br>Cestified that the above metricosel of<br>Remark:                                                                                                    | kinn.app:<br>asdrasfig<br>asdrasfig<br>asdras                                                                      | Date: I I I I I I I I I I I I I I I I I I I                                                                                                    | Capital goods for repairs                                                          | 23.00000<br>20.00000<br>roduet Value<br>22000 000000 AUP                                               | tion S   | XCREEN<br>X<br>Certificate Error                 | ror Read Mail                                                                                                    | P Live Search                        | - Safety - Tools - 🌘                                               |
| firmation Webpage Dialog<br>35(159.163.48.59)Ubity/DSCConfirms<br>up2000 in<br>boot and Numbers<br>No. & Kind of PK05<br>Sr. No. CTH<br>1 71031011 - utghtg<br>Centifed that the above mentioned g<br>Remark:                                                                                                    | Con.uspor<br>asoftsofg<br>astrospogr.<br>Artespogr.<br>Artespo                                                                                                    | Date:<br>Invoice No & Date:<br>Invoice No & Date:<br>Purpose of Removal:<br>Gross Weight:<br>Net Weight:<br>Net Weight:<br>Net Weight:<br>Net Weight:<br>Net Cooperative States<br>Net Cooperative States<br>Net Coopera                                                                                                    | al 11.09:2012                                                                      | 22 00000<br>20 00000<br>roduct Value<br>20000 000000 AUC                                               | tion S   | Screen<br>×<br>Certificate Error                 | 2) Commenter Strategy                                                                                                    | P Live Search                        | • Safety • Tools • 🕻                                               |
| firmation - Webpage bladog<br>sr/(59.163.48.69)(bilty/DScConfirme<br>bbc.abc.abc.abc.40001,<br>litaturathra, India<br>Warks and Numbers<br>No. & Kind of PKOS<br>fr. No CTH<br>1 P1031011 - ofghtg<br>Cenfied that the above mentioned g<br>Remark:                                                                                                    | Con. aspec<br>and refig<br>and refig                                                                                                    | SCREETISTI<br>Trovice No & Date:<br>40008 - Dr.040092012<br>Purpose of Removal:<br>Gross Weight:<br>Quantity(Unit Of Measure<br>000000 HULOGRAMS<br>re Zone. (Date)<br>D OUT<br>Date of Remove                                                                                                    | Capital goods for repairs                                                          | 23.00000<br>20.00000<br>20.00000<br>2000000 AUC                                                        | tion S   | Screen<br>×<br>Certificate Error                 | ror Read Mail                                                                                                    | Uve Search                           | - Safety - Tools - 🌘                                               |
|                                                                                                    | Elon.aspx<br>astratig<br>astratig<br>astratig<br>respond<br>respond                                                                                                    | SCREENSIN<br>Interfee No & Date:<br>Methode No & Date:<br>Methode No & Date:<br>Gross Weight:<br>Guantity(Unit Of Measu<br>I 000000 HILLOGRAMS<br>In 20000 HILLOGRAMS<br>In 20000 AULOGRAMS<br>I 20000 AULOGRAMS<br>I 20000 AULOGRAMS<br>I 20000 AULOGRAMS                                                                                                    | Capital goods for repairs rement) P al 11.09-2012 Signature e                      | 23.00000<br>20.00000<br>roduct Value<br>20000.000000 AUC                                               | tion S   | Screen<br>X<br>Certificate Error                 | (7) Contract of Inde<br>triment of Inde<br>partment of Comme                                                                                                    | Uve Search                           | - Səfety - Tools - 🌘                                               |
| top of the state of Pariston     firmation Webpage Dialog     firmation Webpage Dialog     str/59.163.48.99.Ukbly/DSCConfrme     urg6001/n     abreating, India     Harts and Rumbers     No. 8 Kind of PK09     Sr. No. CTH     1 71031011 - drafting     Certified that the above mentioned g     Remark:     xovobbf/g                                                                                                    | Eon.aspr.  softactg softactg register Pupe India - 201201 ertsyn BDL No. 8. Nem Description tg/t pods may be allowed to be taken out of th PASSED                                                                                                    | Date:<br>Immoler No & Date:<br>Immoler No & Date:<br>4500 - D1 04/09/2012<br>Purpose of Removal:<br>0 coss Weight:<br>Net Weight:<br>1: 000000 HIL:OGRAMS<br>to 20000 HIL:OGRAMS<br>to 20000 Coste<br>Date of Removal:<br>0 coste<br>0 coste<br>0 cos             | Zapital goods for repairs rement) P al 11/09/2012 Signature e                      | 23.00000<br>20.00000<br>roduct Value<br>2000.00000 AUD                                                 | tion S   | X<br>Certificate Error<br>X<br>Certificate Error | (7) + C Read Mail<br>rmmerice & Adustry<br>patimient of Commerce<br>                                                                                                    | P Live Search                        | • Safety • Tools • 🜘                                               |
| firmation Webpage Dialog<br>ps://59.163.48.69/Utilky/DSCConfirme<br>up007un<br>ido, abo, abo, abo, abo, abo, 40001,<br>Marks and Numbers<br>No. & Kind of PKGS<br>Sr. No CTH<br>1 71031011 - dtpMg<br>Certified that the above mentioned g<br>Remark:<br>xovexbdfg                                                                                                    | tion.uspor<br>asstasting<br>asstasting<br>properties<br>asstasting<br>properties<br>asstasting<br>properties<br>asstasting<br>properties<br>asstasting<br>asstasting<br>properties<br>asstasting<br>asstasting<br>asstas                                                                                                    | Date:<br>Imvoice IIO & Date:<br>Imvoice IIO & Date:<br>Purpose of Removal:<br>Gross Weight:<br>Net Weight:<br>Quantity(Unit Of Neasure<br>Quantity(Unit Of Neasure<br>Quantity(Unit Of Neasure<br>Quantity(Unit Of Neasure<br>Quantity(Unit Of Neasure<br>Quantity(Unit Of Neasure<br>Quantity(Unit Of Neasure<br>Quantity)<br>Quantity(Unit Of Neasure<br>Quantity)<br>Quantity(Unit Of Ne                                                                                                    | Capital goods for repairs                                                          | 23.00000<br>23.00000<br>roduet Value<br>22000.000000 AUD                                               | tion S   | ×<br>Certificate Error                           | ror Read Mail                                                                                                    | Vive Search  Print  Page  rce        | • Safety • Tools •                                                 |
| firmation Webpage Dialog<br>pst//59.163.48.69/URIky/DSCConfirms<br>upg07/m<br>abo, abo, abo, abo, abo, 400001,<br>Narks and Numbers<br>No. & Kind of PKGS<br>Sr. No CTH<br>1 [71031011 - display]<br>Certified that the above mentioned g<br>Remark:<br>No. Statement of the statement of the statement                                                                                                    | Kinnuspic<br>Isofractig<br>Isofractig<br>Intragogi,<br>Intragogi,<br>Integrit<br>I BOL<br>No. 8 tem Description<br>hgbj I I<br>PASSED<br>PASSED                                                                                                    | Date: I Invoice No & Date: Invoice No & Date: Invoice No & Date: Invoice No & Date: Invoice No & Date: Invoice No & DickOdozoz Purpose of Removal: Quantity(Unit Of Measure Quantity(Unit Of Measure Quantity(Unit Of Measure Quantity(Unit Of Measure Quantity(Unit Of Measure Quantity(Unit Of Measure Quantity)) Dick Quantity (Date of Remove Quantity) Dick Quantity (Date of Remove Quantity) Dick Quantity) Dick Quantity (Date of Remove Quantity) Dick Quantity) Dick Quantity (Date of Remove Quantity) Dick Quantity) Dick Quantity (Date of Remove Quantity) Dick Quantity) Dick Quantity) Dick Quantity (Date of Remove Quantity) Dick Quantity) Dick Qua                                                                                                    | Capital goods for repairs rement) P al 11/09/2012 Signature                        | 23.00000<br>20.00000<br>20.00000<br>rodust Value<br>20000 000000 AUE                                   | tion S   | Certificate Error                                | ror Read Mail                                                                                                    | Vive Search                          | • Safety • Tools •                                                 |
| Ternation - Webpage Dialog St/59.163.48.89/URIK/USSConfirms St/59.163.48.89/URIK/USSConfirms St. 100.81.01 Rahrsanten, Inda Rahrsanten, Inda Sr. No CTH T 71031011 - utghtg Centified that the above mentioned g Remark: Remark: Sr. No Date                                                                                                    | Elig:     Elig:     Elig:     Endoto:     Endoto:                                                                                                    | Date In Subscription Control Control C                                                                                                    | Capital goods for repairs rement) al ti/09/2012 Signature of Unit Of               | 23.00000<br>20.00000<br>20.00000<br>roduct Value<br>25000.000000 AUD<br>25000.000000 AUD               | tion S   | Screen<br>X<br>Certificate Error                 | ror Read Mail                                                                                                    | Uve Search                           | • Safety • Tools • 🕻                                               |
| Structure         Webpage Dialog           firmation -         Webpage Dialog           sigit (%).48.99/Ukity/DSCConfirms                                                                                                    | Alon.aspx  activity  activity activity  activity activity  activity activity activity activity  activity activity ac                                                                                                    | Date of Removal Construction of Removal Construction o                                                                                                    | Capital goods for repairs rement) P al 11.09-2012 Signature e Unit Of rement)      | 23.00000<br>20.00000<br>roduct Value<br>20000.000000 AUC<br>control of officer of customs<br>Signature | tion S   | Screen<br>X<br>Certificate Error                 | (1) C Read Mail<br>trimeri of India<br>trimeri of India<br>partment of Comme                                                                                                    | Uve Search                           | • Səfety • Tools •                                                 |
| 200         Construction of Principle           firmation         Webpage Dialog           sp(195,163,48.99/URLby/DSCConfirms         updo071n           updo071n         Banesatire, India           No. 86 kind of PK05         Transition           No. 8 kind of PK05         CTH           1         71031011 - origing           Certified that the above mentioned g         Remark:           xovoxbolfg         Sr. No         Date                                                                                                    | Aton.aspr<br>softedg<br>softedg<br>regger<br>PupB Inde - 201201<br>erteyr<br>BOL<br>No. 8. Nem Description<br>Tg/t) 1<br>PASSED<br>PASSED<br>PASSED<br>CTH No. 8. Item Description                                                                                                    | Date:<br>Date:<br>Impoient No & Date:<br>Impoient No & Date:<br>Purpose of Removal:<br>Consol Weight:<br>Consol Weight:<br>C                                                                                                    | Zapital goods for repairs rement) P al 11/09/2012 Signature e Unit Of Unit Of      | 23.00000<br>23.000000<br>roduct Value<br>2000.000000 AUD<br>of officer of customs<br>Signature         | tion S   | ×<br>Certificate Error                           |                                                                                                    | P tve Search                         | - Safety + Tools - 🕻                                               |
| 1     100     1     1     1       firmation                                                                                                    | Aton.aspx<br>aschardg<br>Purpabilition - 201301<br>entry 1<br>1 BOL<br>No. 6. Item Description<br>TryT) 1<br>PASSED<br>PASSED<br>PASSED<br>CTH No. 6. Item Description                                                                                                    | Date:<br>Immove No & Date:<br>Immove No & Date:<br>Immove No & Date:<br>Immove No & Date:<br>Purpose of Removal:<br>Gross Weight:<br>Net Weight:<br>Quantity(Unit Of Measure<br>Date of Removal:<br>Date of Removal:                                                                                                    | Capital goods for repairs rement) P al 11/09/2012 Signature of Unit Of             | 23.00000<br>23.00000<br>roduet Value<br>2000.000000 AUP                                                | tion S   | ×<br>Certificate Error                           | In a second la interese la interese la int                                                                                                    | Vvs Search                           | • Safety • Tools • 📢                                               |
| 1000 - 200 - 200 - 200 - 1000           firmation - Webpage Dialog           sp(150,163,46.89)URIty/DSCConfirms           ungdoDuin           ado, ado, ado, ado, 40001,           latinantra, India           Marks and Numbers           No. & Kind of PK05           Sr. No         CTH           Central that the above mentioned of           Remark:           xovododrg           Sr. No         Date                                                                                                    | Hon. aspo<br>astrastig<br>traitastog<br>Puppel India - 201301<br>entry 1<br>1 SDL<br>No. & Item Description<br>PASSED<br>PASSED<br>PASSED<br>CTH No. & Item Description<br>CCH No. & Item Description<br>CCH No. & Item Description<br>CONTINUE TO A Statem Description<br>CONTINUE TO A Statem Description<br>CONTINUE TO A Statem Description<br>CONTINUE TO A Statem Description<br>CONTINUE TO A Statem Description                                                                                                    | Date:<br>Imvice No & Date:<br>Imvice No & Date:<br>Imvice No & Date:<br>Purpose of Removal:<br>Gross Weight:<br>Net Weight:<br>Quantity(Unit Of Heasure<br>Cooperative Cooperative                                                                                                    | Capital goods for repairs rement)  al  11/09/2012  Signature of Unit Of            | 23.00000<br>20.00000<br>roduet Value<br>22000.000000 AUD<br>of officer of customs<br>Signature         | tion S   | Certificate Error                                | ror Read Mail                                                                                                    | Ves Search                           | • Safety • Tools • 👔                                               |
| Provension - Webpage Dialog  Provide Content of the second second secon                                                                                                    | klon. aspo:<br>asdrasfg<br>asdrasfg<br>ardragogr.<br>program<br>regy<br>No. & Item Description<br>PASSED<br>PASSED<br>CTH No. & Item Description<br>PASSED<br>CTH No. & Item Description<br>CTH No. & Item Description<br>CTH No. & Item Description<br>Contime<br>PASSED                                                                                                    | Date - Immovie No & Date:<br>Immovie No & Date:<br>Purpose of Removal:<br>Gross Weight:<br>Net Weight:<br>Quantity(Unit Of Neasure<br>Quantity(Unit Of Neasure<br>Quantity(Unit Of Neasure<br>Quantity(Unit Of Neasure<br>Quantity(Unit Of Neasure<br>Quantity(Unit Of Neasure<br>Quantity)<br>Date of Removi<br>Quantity(<br>Measure<br>Cancel                                                                                                    | Capital goods for repairs rement) P al 11/09/2012 Signature of Unit Of             | 23.00000<br>20.00000<br>roduet Value<br>22000 000000 AUD<br>of officer of customs<br>Signature         | tion S   | Screen<br>×<br>Certificate Error                 | ror Read Mail                                                                                                    |                                      | • Safety • Tools • 🕻                                               |
| Sec. 1997                                                                                                    | Hon. aspo:<br>asdrastig<br>defastig<br>defas                                                                                                    | Date:<br>Imvoice No & Date:<br>Imvoice No & Date:<br>Purpose of Removal:<br>Gross Weight:<br>Net Weight:<br>Double:<br>Double | Capital goods for repairs rement)  al  11/09/2012  Signature of Unit Of            | 23.00000<br>20.00000<br>roduet Value<br>22000 000000 AUD<br>of officer of customs<br>Signature         | tion S   | Screen<br>×<br>Certificate Error                 | ror Read Mail                                                                                                    |                                      | • Safety • Tools • 🕻                                               |
| Arritation                                                                                                    | High:                                                                                                    | SCREETISTIC                                                                                                    | Capital goods for repairs<br>rement) P<br>al 11/09/2012<br>Signature of<br>Unit Of | 22.00000<br>20.00000<br>20.00000 AUC<br>2000 000000 AUC<br>and of officer of customs<br>Signature      | tion S   | Screen<br>Certificate Error                      | ror Read Mail                                                                                                    |                                      | <ul> <li>Safety - Tools - (</li> <li>Safety - Tools - (</li> </ul> |

SEZ Online Manual

Page 15

### TEMPORARY REMOVAL

*Tip: Before submitting to Customs, check the Print Trial to see whether all the details are correctly entered in the request* 

### C. General Instructions:

- D. After entering details of each tab, the save button has to be clicked to save the information entered.
- E. The fields marked with a red asterisk mark "\*" are mandatory. The Temporary Removal document cannot be submitted without entering information in the mandatory fields.
- F. A unique request id will be generated by the system as the unit maker user or CHA user clicks on the 'Save' button for the first time. The Temporary Removal can be tracked in future by using this request ID.
- G. The Temporary Removal or challan no. and challan date is generated by the system as soon as the unit approver user submits the Temporary Removal to the Customs approver.
- H. The unit will not be able to make any changes in the Temporary Removal once it is submitted to customs.
- I. At any given point in time only one user can work on a Temporary Removal. The user in whose inbox the Temporary Removal is lying can only take action on that request.

### E. Excel Template Upload

User should have a option to upload .xls files and .pdf files through the Upload template file link.

User can upload maximum upto 10 files for a particular request and the maximum size of file that can be uploaded should be upto 2 MB.

| <br>Remarks History                      |                                                             | П  |
|------------------------------------------|-------------------------------------------------------------|----|
| Show Calculations Re-examination History |                                                             |    |
| Upload template file:                    |                                                             | h. |
| Upload template file:                    | Browse Upload "Number of files allowed to upload is limited | H  |
| File Uploaded:                           |                                                             |    |
| Submit View Status History               |                                                             | 1  |
|                                          | Contact FAQ                                                 |    |
| <br>Site Best Viewed in                  | IE 7.0 and above with 1024x768 Screen Resolution            | •  |
|                                          |                                                             |    |

*Tip: For quick request creation, users can use RES/Batch upload.* 

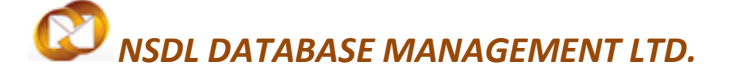

### **TEMPORARY REMOVAL**

### **4 ADDITIONAL FEATURES**

### A. Internal and External Remarks

While submitting a request, user will have an option to enter internal & external remarks. These remarks can be viewed through the Remarks History link.

The External Remarks can be viewed by all the users i.e., Unit and Customs. But the internal remarks entered by Unit users will not be visible to Customs users and vice-versa.

### B. Quick Processing Screen

When request is submitted to Customs users, then they can process that request from Quick Processing Screen. Quick Processing Screen allows user to pick and process the document quickly. When a request is opened through quick processing screen, then user is not required to accept that request as it would be automatically accepted. Quick Processing screen is only available to Customs Users i.e.: Customs Assessor, Authorized Officer, Customs Approver and Customs Ops User.

### 5 WORKFLOW OF TEMPORARY REMOVAL

- When Unit Maker/CHA submits a request, then request should go to Unit Approver. Unit Approver should have following status available to him:
- Cancelled: Request will get cancelled.
- **Sent Back:** Request should go back to Unit Maker/CHA who can send the request again to Unit approver.
- **Submitted:** Request will be submitted to Authorized Officer
  - > Authorized Officer will have following statuses available to him:
- *i.* <u>Scenario-I Where request is new and approval for Passed out has not been given</u> <u>by Authorized officer</u>

### **TEMPORARY REMOVAL**

- ii. Guidance: The Request will go to custom assessor for guidance
- iii. Passed Out: On Approval of the Temporary Removal 'Goods Out' Request by the Authorized Officer, it moves to the inbox of the Unit Approval for Intimation regarding arrival of Goods into SEZ to Authorized Officer, by specifying details of the goods brought in.
- iv. **Raise Query:** Request will go to Unit Approver. The entire request will be editable to unit approver. As the unit replies to the query electronically, the Request moves to the inbox of Authorized Officer who will be able to view and process it.

### <u>Scenario-II –Where request is approved for Passed out has been given by Authorized</u> <u>officer</u>

- If the Unit had selected status as 'Close Request', & the Authorized officer approves the same, the Temporary Removal Request gets closed in SEZ Online System.
- If the Unit had selected the status as 'Request Extension & the DC Customs officials approves it, the Temporary Removal Request moves back to Unit Approver for Intimation of arrival of Goods into SEZ in future.
- If the Unit had selected the status as 'Request Re-Entry' & the Authorized officer approves it, the Temporary Removal Request moves back to Unit Approver for Intimation of arrival of remaining quantity of goods into SEZ.
- However, while processing the Request, if the Authorized Officer finds a discrepancy or needs a clarification, he might 'Raise Query' to the unit electronically, asking for clarification.
- The unit (Unit Approver user), after receiving the Temporary Removal Request marked as 'Raised Query', can view the Form & reply to the query. The unit shall not be able to edit any field of the 'General' & 'Items Out' section of the request.
- As the unit replies to the query electronically, the Request moves to the inbox of Authorized Officer who will be able to view and process it.
- In case the unit has submitted the 'Goods In' request by selecting 'Type of Re-Entry' as 'Complete' & status as 'Close Request' & for any item there is shortfall i.e. total quantity of item sent out is more than total quantity of goods brought in, DC Customs Officials may decide to levy duty. In this case, the request will return to the Unit Approver for duty payment, entry of challan details & resubmission, for verification & approval by authorized officer.

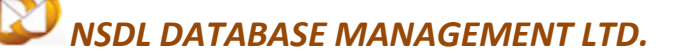

### **TEMPORARY REMOVAL**

- > Unit Approver will have following status available to him in Raise Query status:
  - v. <u>Scenario-I Where request is not approved for Passed out has not been given</u> <u>by Preventive officer</u>
    - **Forward Query:** Request will go to Unit Maker/CHA and he can make changes in that request and submit it back to unit approver.
    - **Query Response:** Request will go back to Authorized Officer for approval.
  - vi. <u>Scenario-II When request is approved for Passed out by Preventive officer</u>
- **Close Request:** In case entire goods are being brought back, unit has to select 'Item Re-Entry Type' as 'Complete' & select request status as 'Close Request'. Once unit approver selects close request & submits, this request moves to Authorized officer.
- Forward to Entity Maker: Request moves to Unit Maker/CHA and he can make changes in that request and submit it back to unit approver.
- Request Extension: If the unit is not able to bring the goods back to SEZ within 120 days
  of removal, request for extension of the time period may be submitted. In this case, the
  unit has to select the status as 'Request Extension' & specify the 'Reason for Extension'
  & the proposed extension date in the Temporary Removal Request. Upon submission of
  request for extension of the time required for return of goods, the request will move to
  Customs Department (Authorized Officer & Specified Officer) for reviewing and
  approving the request.
- **Request Reentry:** If goods are being brought into the SEZ in partial quantity, unit has to select 'Item Re-Entry Type' as 'Partial' & select request status as 'Request Re-entry', indicating that remaining goods will be received subsequently.

Note: - If the unit selects 'Item Re-Entry Type' as 'Complete', request status cannot be selected as 'Request Re entry'.

Authorized Officer will have following statuses available to him once unit approver's response is received on the query marked:

### **TEMPORARY REMOVAL**

- The Request so created will remain open for 120 days as such goods need to be brought back to SEZ within 120 days of removal or extended time as permitted by the Specified Officer, else duty may be demanded from the unit. The tab of Item Re-Entry details section will be available to the unit while the Goods are being brought back into SEZ. This section/tab will be displayed to the unit when the Temporary Removal request returns to the unit after Goods are 'Passed Out' of the zone by the Authorized Officer.
- In this section, details of the items which had been sent out are auto populated. The unit will have to enter the quantity of goods that are being brought into the zone. The unit may either bring in the entire quantity of goods which had been sent out at once or may bring in the goods incrementally in partial quantities. The 'Type of Re-Entry' can be selected as 'Partial' if the goods are being brought back into the SEZ in partial quantities else as 'Complete' if the unit brings in the entire quantity of goods.
- There are various scenarios to unit approver if the authorized officer gives a passed out approval to a temporary removal. The request will come to unit approver's inbox for giving/filling Goods Reentry details. The options available to unit approver are Close Request, Forward to entity maker, Request Extension, Request reentry. In case entire goods are being brought back, unit has to select 'Item Re-Entry Type' as 'Complete' & select request status as 'Close Request'. Once unit approver selects close request & submits, this request moves to Authorized officer. If the unit is not able to bring the goods back to SEZ within 120 days of removal, request for extension of the time period may be submitted. In this case, the unit has to select the status as 'Request Extension' & specify the 'Reason for Extension' & the proposed extension date in the Temporary Removal Request. Upon submission of request for extension of the time required for return of goods, the request will move to Customs Department (Authorised Officer & Specified Officer) for reviewing and approving the request. If goods are being brought into the SEZ in partial quantity, unit has to select 'Item Re-Entry Type' as 'Partial & select request status as 'Request Re-entry', indicating that remaining goods will be received subsequently.
- In case the Authorized Officer finds everything to be in order, he shall approve the Request and update the status of the same in SEZ Online system. Further, the Authorized officer shall affix his signature and stamp on the physical copies of the Challan If the Unit had selected status as 'Close Request', & the authorised officer approves the same, the Temporary Removal Request gets closed in SEZ Online System. If the Unit had selected the status as 'Request Extension & the DC Customs officials approves it, the Temporary Removal Request moves back to Unit Approver for Intimation of arrival of Goods into SEZ in future. If the Unit had selected the status as 'Request Re-Entry' & the Authorised officer approves it, the Temporary Removal Request moves back to Unit Approver for Intimation of arrival of remaining quantity of goods into SEZ. However, while processing the Request, if the Authorised Officer finds a discrepancy or needs a clarification, he might 'Raise Query' to the unit electronically, asking for clarification.

SEZ Online Manual

**TEMPORARY REMOVAL** 

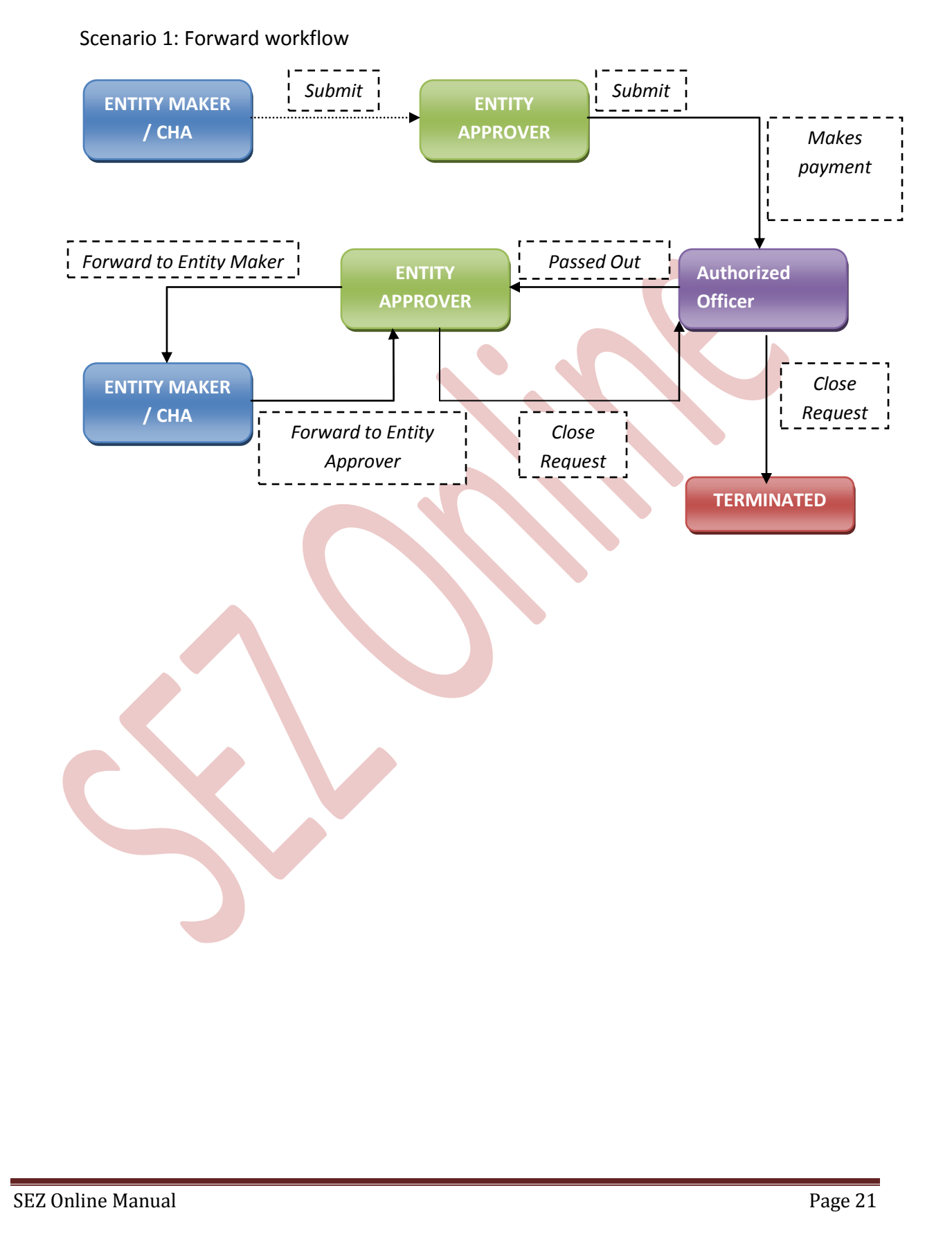

![](_page_22_Figure_0.jpeg)

SEZ Online Manual

### **TEMPORARY REMOVAL**

### **6 PAYMENT OF TRANSACTION**

Presently in the SOS system, users are not charged for Sub-contracting transactions. If Sub-contracting is made a chargeable transaction then users will have to follow the following steps:

- On signing the Digital Signature Certificate on the Confirmation Screen, Entity Approver will be asked to make a payment of transaction charge.
- User has to avail Account deposit scheme for the purpose of payment of transaction charges. Payment has to be made to this account by Entity Approver user. Entity Approver user can top-up any amount to this account. The payment to this account can be made either through Cheque or Demand draft or through online payment gateway.
- When Entity Approver selects a mode of payment and clicks on "Pay" and then on "Confirm" option, request gets submitted to the Customs Assessor. The message "Request submitted successfully" is displayed to the user.
- For more information regarding payment process/steps, kindly refer the manual for "SEZ Online - Payments".

### 7 PRINTING OF TEMPORARY REMOVAL THROUGH SEZ ONLINE SYSTEM

After submitting the Temporary removal document to Customs, the Unit/Customs user can take the print-out of the request even after the workflow of the request has ended.

SEZ Online application provides the facility to user to take print-out of Original, Duplicate and Triplicate copies. On clicking the PRINT button in the User Interface, user is provided with a dialog box which contains checkboxes for the above mentioned print copies. Depending upon the checkboxes selected, the print for those copies will be shown.

A. User can take the print-out of a request either from the Inbox or from the Search Request screen. To take the print-out from the Inbox, the request has to be present in the Inbox of the user. User has to open the request from his Inbox and then click on the PRINT button shown at the bottom of the screen. To take the print-out from Search Request screen, the user has to search the request by entering either its request ID of selecting the type of transaction (i.e. "Temporary removal"). Then after the request is found, user has to open the request by clicking on the PRINT button shown at the bottom of the screen.

### **TEMPORARY REMOVAL**

User is allowed to take the print-out of the request, once the request is submitted to the Customs. However, in the case where the request is pending at Unit side for query resolution, the PRINT button will not be shown to the user (Unit as well as Customs).

Steps to take the print-out:

- i. Open the request either from Inbox or Search Request screen
- ii. Click on the PRINT button
- iii. Select the copies as per need and click on OK. The Print Preview screen will be shown
- iv. Go to Print Preview and Select portrait mode
- v. Go to page settings and select: (a) Page Size as Legal and (b) Zoom as "Shrink to fit"
- vi. Keep page header and footer blank
- vii. Keep page margins as 0.2 inches
- viii. Click on PRINT button
- ix. Only the copies selected will be shown in the print preview screen
- x. Print the copies

| 🖉 SEZOnline - | Windows 1                                                                                | Internet  | Explorer           | _               |                                                                   |                                                                                                    |                                                                                                    |                                                                                                    |                                                                                                    |                                                                                                    |                |                   |                   |             |            |          |          |           | _ & ×   |
|---------------|------------------------------------------------------------------------------------------|-----------|--------------------|-----------------|-------------------------------------------------------------------|----------------------------------------------------------------------------------------------------|----------------------------------------------------------------------------------------------------|----------------------------------------------------------------------------------------------------|----------------------------------------------------------------------------------------------------|----------------------------------------------------------------------------------------------------|----------------|-------------------|-------------------|-------------|------------|----------|----------|-----------|---------|
| <del>C</del>  | 🖉 https                                                                                  | ://59.163 | .48.89/TempRemova  | l/TempRemovalFc | m.aspx?Search_Request=true 💽 😵 Certificate Error 🔛 🍫 🗙 🔎 Live Sea |                                                                                                    |                                                                                                    |                                                                                                    |                                                                                                    |                                                                                                    |                | arch              |                   |             | <b>P</b> - |          |          |           |         |
| 🔆 Favorites   | 88 -                                                                                     | 🏉 Inbox   | : - tresa7@gmail.c | 6 Microsoft Ex  | change - O                                                        | 🏉 :: SOS CTS - H                                                                                                    | ome ::                                                                                                    | 😨 SEZOnline                                                                                                    | ×                                                                                                    |                                                                                                    | Home -         | Feeds             | ; (J) 🔹           | 📑 Read Mail | Print      | ▪ Page ▪ | Safety 🕶 | Tools • 🕜 | Help 👻  |
|               | Update Part Consignment Request<br>Prepare Quarterly Reports<br>Rewarehousing Completion |           |                    |                 |                                                                   | Ce Drint Close<br>Print Close<br>Pr | e Webp<br>663,48,89<br>Please sel<br>1 Preview an<br>6 Settings a<br>me magina as<br>8 Settings<br>48,89/Temp | ddfert<br>sdaafd<br>TempRenovs/TempRen<br>etect the number of c<br>@ [] C 2<br>@ C<br>Print Instruc<br>nd select (a) Page Size<br>Print Instruc<br>nd select (a) Page Size<br>n agge header and do 21 top-0<br>and enable printing of t | oval_PrintCl<br>opies you v<br>C 3<br>tions<br>- Legal (b) Z<br>r blank.<br>2. right-0.2<br>redground in | PAN<br>PAN<br>Note: 2 (<br>) otherway (<br>) bottom-0.<br>) bottom-0.<br>) bottom- | Entificate End | PAN2122           | 3213<br>goods for | repairs     |            |          |          |           |         |
|               |                                                                                          |           |                    |                 | File Uploaded                                                     | rint <u>Status</u>                                                                                                    | <u>i mator y</u>                                                                                              | Vew Keinarks (history                                                                                                    | EXIGNO                                                                                                   | <u>Jii iiistory</u>                                                                                                    | CXaminatio     | <u>ITTIBLOT Y</u> |                   |             |            |          |          |           |         |
|               |                                                                                          |           |                    |                 |                                                                   | Site Be                                                                                                    | ist Viewed in                                                                                                 | Contact FA                                                                                                    | 1024x768 S                                                                                               | oreen Resol                                                                                                    | lution         |                   |                   |             |            |          |          |           |         |
| Done          |                                                                                          |           |                    |                 | 1.00                                                              |                                                                                                    | 1.00                                                                                                    |                                                                                                    |                                                                                                    |                                                                                                    |                |                   |                   |             | l 😝 Inte   | ernet    | 4        | 🐴 🕶 🔍 10  | J% ▼ ,  |
| 🍠 Start 🛛 🏉   | SEZOnline                                                                                | - Windo   | ws 🕙 Bill desk F   | Report[1] [Com  | . 🕙 Workflo                                                       | #s in SOS(1)                                                                                                    | 🔄 🔛 Hiera                                                                                                    | archy_Testing                                                                                                    | <u>₩</u> ] SOS_M                                                                                         | tanual_Tem                                                                                                    | nporary        |                   |                   |             |            |          |          | « 🗾 🍫     | 5:04 PM |
|               |                                                                                          |           |                    |                 |                                                                   | Fig:                                                                                                    | Сорі                                                                                                    | ies Page                                                                                                    | Prin                                                                                                    | nt                                                                                                    |                |                   |                   |             |            |          |          |           |         |

### TEMPORARY REMOVAL

| 🥭 Temporary Removal Print - Windows Internet    | Explorer                          |                       |                                            |                        |                 |                                     |          | _ 8 ×             |
|-------------------------------------------------|-----------------------------------|-----------------------|--------------------------------------------|------------------------|-----------------|-------------------------------------|----------|-------------------|
| https://59.163.48.89/TempRemoval/TempRemovalPri | intForm.aspx?Pri                  | ntQuantity=38Request  | Id=0&EntityId=0                            |                        |                 |                                     | 8        | Certificate Error |
| 🔶 Favorites 🛛 🏠 Home 🔹 🔊 Feeds (3) 🔹            | 📑 Read Mail                       | 📻 Print 🝷 Page        | e 🔹 Safety 🔹 Tools 🔹 🕢 Help 🔹              |                        |                 |                                     |          |                   |
|                                                 | Request Id                        | - 481200000971        | SEZ On                                     | nline                  |                 | ORIGINAL COPY                       |          | -                 |
|                                                 |                                   | CHA                   | LLAN FOR TEMPORARY R                       | ГА                     |                 |                                     |          |                   |
|                                                 |                                   |                       | (Under Rule Nos. 50 & 5                    | 1 of SEZ RULES, 2006)  |                 |                                     |          |                   |
|                                                 | SEZ Unit Detai                    | ls                    |                                            |                        |                 |                                     |          |                   |
|                                                 | urg5007un                         |                       | ddfert                                     | Challan No and Date:   | 11/09/2012      |                                     |          |                   |
|                                                 | abc, abc, abc,<br>Maharashtra, ir | abc - 400001,<br>Idia | sdsafdsfs,<br>fdsdfds,                     | sdfdfsdf - Dt.05/09/20 | 12              |                                     |          |                   |
|                                                 |                                   |                       | dfsdfgs,<br>Uttar Pradesh,India - 201301   | Purpose of Remova      | Capital goods i | for repairs                         |          | -                 |
|                                                 | Marks and Nu                      | imbers                | qweqw                                      | Gross Weight:          |                 | 32.00000                            |          |                   |
|                                                 | No. & Kind of                     | PKGS                  | 1 BDL                                      | Net Weight:            |                 | 21.000000                           |          |                   |
|                                                 | Sr. No CTH N                      |                       | No. & Item Description                     | Quantity(Unit Of Meas  | urement)        | Product Value                       |          |                   |
|                                                 | 1                                 | 71031011 - sdfsdgf    | dgd 1                                      | 10.000000 BOTTLES      |                 | 1000.000000 AUD                     |          |                   |
|                                                 |                                   |                       |                                            |                        | This document   |                                     |          |                   |
|                                                 | Cartified that th                 | e above mentioned coo | de may be allowed to be taken out of the 7 | (Date)                 | This document   | it is digitally signed by cusass+30 |          |                   |
|                                                 | Certified that th                 | e above mentioned goo | da may be allowed to be taken out of the 2 | cone. (Date)           |                 |                                     |          |                   |
|                                                 |                                   |                       | PASSE                                      | D OUT                  |                 |                                     |          |                   |
|                                                 | Remark:                           |                       |                                            | Date of Remo           | wal 14/09       | 9/2012                              |          |                   |
|                                                 |                                   |                       |                                            |                        |                 |                                     |          |                   |
|                                                 |                                   |                       |                                            |                        |                 |                                     |          |                   |
|                                                 |                                   |                       |                                            |                        |                 |                                     |          |                   |
|                                                 |                                   |                       |                                            |                        |                 |                                     |          |                   |
|                                                 |                                   |                       |                                            |                        |                 |                                     |          |                   |
|                                                 |                                   |                       |                                            |                        | Si              | gnature of officer of customs       |          |                   |
| Done                                            |                                   |                       |                                            |                        |                 |                                     | Niternet | 🖓 🔹 🍭 100% 🔹      |
| 🍠 Start 🛛 🌈 SEZOnline - Windows Int 🛛 🌈 Temp    | orary Remova                      | I 🕙 Bill desk Repo    | rt[1] [Com   🔛 Workflows in 505(1)         | Hierarchy_Testing      | •               | 505_Manual_Temporary                |          | « 🛃 🍾 5:06 PM     |
|                                                 |                                   |                       | Fig: Confirmati                            | on Page                |                 |                                     |          |                   |

B. Printing Trial copy before submitting the Temporary removal form to Customs

In order to enable the user to check if the details entered in the Temporary removal is correct, a facility has been provided in the SEZ Online system to take a Trial copy of the Temporary removal.

i. Print from the Confirmation screen

As the unit maker or CHA user submits the Temporary removal to the Unit approver or as the unit approver submits the Temporary removal to preventive officer, a confirmation screen is displayed to the user. On the confirmation screen, there is a button called 'Print Trial' to enable printing the trial copy of the Temporary removal. The user may take a print of the Trial copy from the Confirmation page of the Temporary removal (before confirming submission of the Temporary removal) and check if the details of the Temporary removal are correct. After checking the same, the user may click on the 'Confirm' button for submission of the Temporary removal.

# NSDL DATABASE MANAGEMENT LTD. TEMPORARY REMOVAL

| 1            | Confirmation Webpage Dialo         | Camporary Removal Print - Windows Internet Explorer                                                                                      |                        |                                          |                 |                                               |                |                             |     |                         | _ @ ×        |                    |            |  |  |
|--------------|------------------------------------|----------------------------------------------------------------------------------------------------|------------------------|------------------------------------------|-----------------|-----------------------------------------------|----------------|-----------------------------|-----|-------------------------|--------------|--------------------|------------|--|--|
| (0           | https://59.163.48.89/Utility/DSCCo | 🕐 https://59.163.48.89/TempRemoval/TempRemovalPrintForm.aspx?PrintQuantity=-1&RequestId=481200000993&EntityId=2953 😵 Certificate Error 💽 |                        |                                          |                 |                                               |                |                             |     | 🔀 🔎 Live Search         |              |                    | <b>₽</b> - |  |  |
| <            | inditid danta, india               | 🔆 Favorites 👌 Home 🔹 🔊 Feeds (3) 👻 🖃 Read Mail 🚔 Print 🔹 Page + Safety + Tools + 😧 Help +                                                |                        |                                          |                 |                                               |                |                             |     | d Mail 💻 Print 👻 Pa     | ige + Safety | - Tools - (        | Nelp +     |  |  |
|              | Marks and Numbers                  | Request Id - 481200000993 SEZ Online P                                                                                                   |                        |                                          |                 |                                               |                |                             |     | - <u>u</u> -            |              |                    |            |  |  |
|              | No. & Kind of PKGS                 |                                                                                                    |                        |                                          |                 |                                               |                |                             |     |                         |              |                    |            |  |  |
|              | Sr. No                             | (Under Rule Nos. 50 & 51 of SEZ RULES, 2006)                                                                                             |                        |                                          |                 |                                               |                |                             |     |                         |              |                    |            |  |  |
|              | 1 71031                            | CEZ Unit Datail                                                                                                    | _                      | Description Unit Details                 |                 | SEZ Port Co                                   |                |                             |     |                         |              |                    |            |  |  |
|              | Certified that the above           | SEZ UNIT Detail                                                                                                    | 8                      | Receiving unit Details                   | Challar         | Challan No and Date:                          |                |                             |     |                         |              |                    |            |  |  |
|              |                                    | abc, abc, abc, a                                                                                                    | ibc - 400001,          | asotsotg<br>safdsdgdgf,                  | 45666 -         | No & Date:<br>Dt.04/09/2012                   |                |                             |     |                         |              |                    |            |  |  |
|              |                                    | manarashtra, in                                                                                                    | ola                    | Punjab,India - 201301                    | Purpo           | Purpose of Removal: Capital goods for repairs |                |                             |     |                         |              |                    |            |  |  |
|              | Remark:                            | Marks and Numbers                                                                                                    |                        | erteyt                                   | Gross           | Gross Weight:                                 |                | 23.000000                   |     |                         |              |                    |            |  |  |
|              |                                    | No. & Kind of F                                                                                                    | YKGS                   | 1 BDL                                    | Net We          | ight:                                         |                | 20.000000                   |     |                         |              |                    |            |  |  |
|              |                                    | Sr. No                                                                                                    | СТН                    | Io. & Item Description                   | Quantity        | Quantity(Unit Of Measurement)                 |                | Product Value               |     |                         |              |                    |            |  |  |
|              |                                    | 1                                                                                                    | 71031011 - dfghfghj    | OGRAMS                                   |                 | 25000.000000 AUD                              |                |                             |     |                         |              |                    |            |  |  |
|              |                                    |                                                                                                    |                        |                                          |                 |                                               |                |                             |     |                         |              |                    |            |  |  |
|              |                                    |                                                                                                    |                        |                                          |                 |                                               |                |                             |     |                         |              |                    |            |  |  |
|              |                                    | Certified that the                                                                                                    | e above mentioned good | ds may be allowed to be taken out of the | Zone. (Date)    |                                               |                |                             |     |                         |              |                    |            |  |  |
|              | xcvcxbdfa                          |                                                                                                    |                        |                                          |                 |                                               |                |                             |     |                         | 1            |                    |            |  |  |
|              | ,                                  | Damasla                                                                                                    |                        |                                          | J               |                                               |                |                             |     |                         |              |                    |            |  |  |
|              |                                    | Remark:                                                                                                    |                        |                                          |                 | Date of Remova                                | II 11/09/2     | 012                         |     |                         |              |                    |            |  |  |
|              |                                    |                                                                                                    |                        |                                          |                 |                                               |                |                             |     |                         |              |                    |            |  |  |
|              | Sr. No E                           |                                                                                                    |                        |                                          |                 |                                               |                |                             |     |                         |              |                    |            |  |  |
|              |                                    |                                                                                                    |                        |                                          |                 |                                               |                |                             |     |                         |              |                    |            |  |  |
|              |                                    |                                                                                                    |                        |                                          |                 |                                               |                |                             |     |                         |              |                    | _          |  |  |
|              |                                    |                                                                                                    |                        |                                          |                 |                                               | Sign           | ature of officer of customs |     | ad to unload in Earland |              |                    |            |  |  |
| -            | - lite too to column decourt       | <u> </u>                                                                                                    |                        |                                          |                 |                                               |                |                             | Ľ   | ed to upload is limited |              |                    | •          |  |  |
| W http       | s://54.163.46.69/Ubildy/DSCConfirm | l a Luca a Maria                                                                                                    |                        |                                          |                 | u l 🕬 coc r                                   | ternet         | • <u>  •</u> 100% •         | /// | Internet                |              | •<br>•<br><b>•</b> | 100% • //  |  |  |
| <b>20</b> 50 | art SEZOnline - Windows Int        | C nttps://ww                                                                                                    | ww.sezoniine-n    🍋    | Temporary Removal 🦉 505_1                | "anual_DTASale_ |                                               | emporary Remov | va 🖸 tresa                  |     | Microsoft Excel - His   | srarc        | « 🔊 🕯              | S 3:21 PM  |  |  |

### Fig: Print Page

SEZ Online Manual